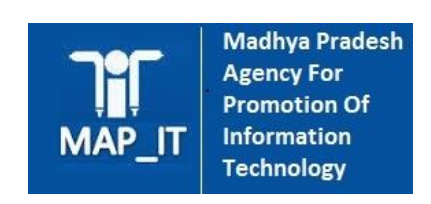

# **eHRMS** Manual

# Contents

| 1.                                                                                                    | Application Overview                                                                                                    | 3                                                                                            |
|----------------------------------------------------------------------------------------------------|----------------------------------------------------------------------------------------------------|----------------------------------------------------------------------------------------------|
| 2.                                                                                                    | Getting Started                                                                                                    | 3                                                                                            |
| 2.1.                                                                                                    | Accessing Application                                                                                                    | 3                                                                                            |
| 2.2.                                                                                                    | Home Page                                                                                                    | 3                                                                                            |
| Α.                                                                                                    | Login With SSO                                                                                                    | 3                                                                                            |
| В.                                                                                                    | Login With OTP                                                                                                    | 4                                                                                            |
| С.                                                                                                    | Login With UserName                                                                                                    | 4                                                                                            |
| 3.                                                                                                    | Office Admin                                                                                                    | 9                                                                                            |
| 4.                                                                                                    | Establishment In charge Clerk Login                                                                                                    | .11                                                                                          |
| 5.                                                                                                    | How to On board employee                                                                                                    | .13                                                                                          |
| 6.                                                                                                    | ADD NEW employee                                                                                                    | 13                                                                                           |
| 6.8.                                                                                                    | Educational Qualification/Other Qualification                                                                                                    | .17                                                                                          |
| 6.9.                                                                                                    | Training/Orientation Details                                                                                                    | .18                                                                                          |
| 6.10.                                                                                                    | Family Details                                                                                                    | .18                                                                                          |
| 6.11.                                                                                                    | Employees Nomination                                                                                                    | .18                                                                                          |
| 612                                                                                                    | Banking                                                                                                    | 19                                                                                           |
| 0.12.                                                                                                    | Danking                                                                                                    |                                                                                              |
| 6.12.<br>6.13.                                                                                                    | Upgradation promotion/Kramonnati/Time Scale/Selection                                                                                                    | 19                                                                                           |
| 6.13.<br>6.14.                                                                                                    | Upgradation promotion/Kramonnati/Time Scale/Selection<br>Payscale Fixation                                                                                                    | 19<br>20                                                                                     |
| 6.12.<br>6.13.<br>6.14.<br>6.15.                                                                                                    | Upgradation promotion/Kramonnati/Time Scale/Selection<br>Payscale Fixation<br>Awards and Punishment including suspension                                                                                                    | 19<br>20<br>.20                                                                              |
| 6.12.<br>6.13.<br>6.14.<br>6.15.<br>6.16.                                                                                                    | Upgradation promotion/Kramonnati/Time Scale/Selection<br>Payscale Fixation<br>Awards and Punishment including suspension<br>Transfer & Posting                                                                                                    | 19<br>20<br>.20<br>.21                                                                       |
| 6.12.<br>6.13.<br>6.14.<br>6.15.<br>6.16.<br>6.17.                                                                                                    | Upgradation promotion/Kramonnati/Time Scale/Selection<br>Payscale Fixation<br>Awards and Punishment including suspension<br>Transfer & Posting<br>Leave Account                                                                                                    | 19<br>20<br>.20<br>.21<br>.21                                                                |
| 6.12.<br>6.13.<br>6.14.<br>6.15.<br>6.16.<br>6.17.<br>6.18.                                                                                                    | Upgradation promotion/Kramonnati/Time Scale/Selection<br>Payscale Fixation<br>Awards and Punishment including suspension<br>Transfer & Posting<br>Leave Account<br>Department Enquiry and Court Cases                                                                                                    | 19<br>20<br>.20<br>.21<br>.21<br>.21                                                         |
| <ul> <li>6.12.</li> <li>6.13.</li> <li>6.14.</li> <li>6.15.</li> <li>6.16.</li> <li>6.17.</li> <li>6.18.</li> <li>6.19.</li> </ul>                                                                                                    | Upgradation promotion/Kramonnati/Time Scale/Selection<br>Payscale Fixation<br>Awards and Punishment including suspension<br>Transfer & Posting<br>Leave Account<br>Department Enquiry and Court Cases<br>Loans and Interest bearing advances                                                                                                    | 19<br>20<br>.20<br>.21<br>.21<br>.21<br>.22                                                  |
| 6.12.<br>6.13.<br>6.14.<br>6.15.<br>6.16.<br>6.17.<br>6.18.<br>6.19.<br>6.20.                                                                                                    | Upgradation promotion/Kramonnati/Time Scale/Selection<br>Payscale Fixation<br>Awards and Punishment including suspension<br>Transfer & Posting<br>Leave Account<br>Department Enquiry and Court Cases<br>Loans and Interest bearing advances<br>GPF/DPF/Part/Final Withdrawal                                                                                                    | 19<br>20<br>.20<br>.21<br>.21<br>.22<br>.22<br>.22                                           |
| <ul> <li>6.12.</li> <li>6.13.</li> <li>6.14.</li> <li>6.15.</li> <li>6.16.</li> <li>6.17.</li> <li>6.18.</li> <li>6.19.</li> <li>6.20.</li> <li>6.21.</li> </ul>                                                                            | Upgradation promotion/Kramonnati/Time Scale/Selection<br>Payscale Fixation<br>Awards and Punishment including suspension<br>Transfer & Posting<br>Leave Account<br>Department Enquiry and Court Cases<br>Loans and Interest bearing advances<br>GPF/DPF/Part/Final Withdrawal<br>NPS Part Final withdrawal                                                                                 | 19<br>20<br>.20<br>.21<br>.21<br>.22<br>.22<br>.22<br>.23<br>.23                             |
| 6.12.<br>6.13.<br>6.14.<br>6.15.<br>6.16.<br>6.17.<br>6.18.<br>6.19.<br>6.20.<br>6.21.<br>6.22.                                                                                                    | Upgradation promotion/Kramonnati/Time Scale/Selection<br>Payscale Fixation<br>Awards and Punishment including suspension<br>Transfer & Posting<br>Leave Account<br>Department Enquiry and Court Cases<br>Loans and Interest bearing advances<br>GPF/DPF/Part/Final Withdrawal<br>NPS Part Final withdrawal<br>LTC                                                                          | 19<br>20<br>.20<br>.21<br>.21<br>.22<br>.22<br>.22<br>.23<br>.23<br>.24                      |
| 6.12.<br>6.13.<br>6.14.<br>6.15.<br>6.16.<br>6.17.<br>6.18.<br>6.19.<br>6.20.<br>6.21.<br>6.22.<br>6.23.                                                                                                    | Upgradation promotion/Kramonnati/Time Scale/Selection<br>Payscale Fixation<br>Awards and Punishment including suspension<br>Transfer & Posting<br>Leave Account<br>Department Enquiry and Court Cases<br>Loans and Interest bearing advances<br>GPF/DPF/Part/Final Withdrawal<br>NPS Part Final withdrawal.<br>LTC<br>Retirements Benefits                                                 | 19<br>20<br>.21<br>.21<br>.22<br>.22<br>.23<br>.23<br>.24<br>.24                             |
| <ul> <li>6.12.</li> <li>6.13.</li> <li>6.14.</li> <li>6.15.</li> <li>6.16.</li> <li>6.17.</li> <li>6.18.</li> <li>6.19.</li> <li>6.20.</li> <li>6.21.</li> <li>6.22.</li> <li>6.23.</li> <li>6.24.</li> </ul>                               | Upgradation promotion/Kramonnati/Time Scale/Selection<br>Payscale Fixation<br>Awards and Punishment including suspension<br>Transfer & Posting<br>Leave Account<br>Department Enquiry and Court Cases<br>Loans and Interest bearing advances<br>GPF/DPF/Part/Final Withdrawal<br>NPS Part Final withdrawal<br>LTC<br>Retirements Benefits<br>Arrear Payment                                | 19<br>20<br>.21<br>.21<br>.22<br>.22<br>.23<br>.23<br>.23<br>.24<br>.24<br>.24               |
| <ul> <li>6.12.</li> <li>6.13.</li> <li>6.14.</li> <li>6.15.</li> <li>6.16.</li> <li>6.17.</li> <li>6.18.</li> <li>6.19.</li> <li>6.20.</li> <li>6.21.</li> <li>6.22.</li> <li>6.23.</li> <li>6.24.</li> <li>6.25.</li> </ul>                | Upgradation promotion/Kramonnati/Time Scale/Selection<br>Payscale Fixation<br>Awards and Punishment including suspension<br>Transfer & Posting<br>Leave Account<br>Department Enquiry and Court Cases<br>Loans and Interest bearing advances<br>GPF/DPF/Part/Final Withdrawal<br>NPS Part Final withdrawal<br>LTC<br>Retirements Benefits<br>Arrear Payment<br>Recoveries                  | 19<br>20<br>.21<br>.21<br>.22<br>.22<br>.23<br>.23<br>.23<br>.24<br>.24<br>.24<br>.25<br>.25 |
| <ul> <li>6.12.</li> <li>6.13.</li> <li>6.14.</li> <li>6.15.</li> <li>6.16.</li> <li>6.17.</li> <li>6.18.</li> <li>6.19.</li> <li>6.20.</li> <li>6.21.</li> <li>6.22.</li> <li>6.23.</li> <li>6.24.</li> <li>6.25.</li> <li>6.26.</li> </ul> | Upgradation promotion/Kramonnati/Time Scale/Selection<br>Payscale Fixation<br>Awards and Punishment including suspension<br>Transfer & Posting<br>Leave Account<br>Department Enquiry and Court Cases<br>Loans and Interest bearing advances.<br>GPF/DPF/Part/Final Withdrawal<br>NPS Part Final withdrawal<br>LTC<br>Retirements Benefits<br>Arrear Payment<br>Recoveries<br>Other Events | 19<br>20<br>.20<br>.21<br>.21<br>.22<br>.22<br>.23<br>.23<br>.24<br>.24<br>.25<br>.25<br>.26 |

# **Application Overview**

Purpose of this user manual document is to explain the process of on board and manage new employee as below:

- Employee Establishment In charge Officer/Establishment In charge Clerk
- Office Admin(below Level like Division/Block Level can created by State Level Office Admin)
- On board new Employee(through the login of Establishment In Charge Clerk)
- Create and Assign Approver(through the login of Establishment In Charge Officer).

# **Getting Started**

This section explains the steps/process to be followed by the user to login:

- 1. Accessing Application User has to open the URL: http://sarabhai-coe.mapit.gov.in/ehrms/main.
- 2. **Home Page -** As soon as the website is open they need to click on the Login option available on the top right side. User can login on eHRMS by clicking on LOGIN drop down button and select below options:
  - Login With SSO
  - Login With OTP
  - Login With Username

| Covernment of Madhya Pradesh                                                                                                   |                                            |                                                          |                |                          | Login With SSO<br>Login With OTP<br>Login With Username |
|----------------------------------------------------------------------------------------------------|--------------------------------------------|----------------------------------------------------------|----------------|--------------------------|---------------------------------------------------------|
| Department Onboarded 50 Registered Employees 150                                                                               | 8                                          | Self Verified Employees<br>90                            | 21             | Approved Employees<br>50 | Ľ                                                       |
| ÷ NEWS & UPDATE                                                                                                    | 51                                         | ≢ SERVICE BOOK STATUS                                    |                |                          | - L                                                     |
| ■ Lorem jouwn doler sit wnet, consectetur adjaissing elit.<br>団 (11/02/2021) ● VIEWED: 1550 TIMES - DY. SECRETARY 11/02/2021   |                                            |                                                          |                |                          |                                                         |
| Eurem ipsum dolor sil amet. consectetur adpiscing elit.     団 (11/02/2021) ● VieWED: 1643 TIMES - DY. SECRETARY 11/02/2021     |                                            |                                                          |                |                          |                                                         |
| ▶ Lorem josum dolor sit amet consectetur adjoiscing elit.<br>() (11/02/2021) ● Vieweb: 6912 TIMES - UNDER SECRETARY 11/02/2021 | *                                          |                                                          | Registere<br>1 | d Employees              |                                                         |
| Lorem ipsem dolor sit amet. consectetur adpissing elit.                                                                        | *                                          |                                                          |                |                          |                                                         |
| Lorem Ipsum dolor sit amet, consectetur adpliscing elit.<br>尚 (11/02/2021) ◆ VIEWED: 2847 TIMES - UNDER SECRETARY 11/02/2021   |                                            |                                                          |                |                          |                                                         |
|                                                                                                    |                                            | Service Book Generated ( 50 )                            | yees ( 150 )   |                          |                                                         |
| AST UPDATED: 09-02-2021 DESIGN<br>TE COUNTER: 125                                                                              | ED & DEVELOPED BY CEN<br>COPYRIGHT © 2021. | FER OF EXCELLENCE (COE), MAP_IT.<br>ALL RIGHTS RESERVED. |                | W3                       | C cos WSC XHTML WSC W                                   |

- A. Login With SSO User will be navigated on Single Sign ON(SSO) Page after clicking on Login With SSO option in LOGIN drop down on eHRMS Home Page:
  - $\diamond$  User needs to provide SSO ID/Email ID, Password & Security Code
  - $\diamond$  Clicking on SIGN IN Button will navigate the User-to-User Dashboard page.

| Image: Constraint of Markey Product     Image: Constraint of Markey Product     Image: Constraint of Mark                                                                                                    |                                                                                                    |        |
|----------------------------------------------------------------------------------------------------|----------------------------------------------------------------------------------------------------|--------|
| Image: Contract of the contract of the contrac | Single Sign On (SSO)<br>Government of Madhya Prad<br>Member Sign in                                                                                                    |        |
| Forget Passed 2       Register New User         Home:       Forestack:         1000       Forestack:         1000       Forestack:                                                                                                    | Passord      The feels results      Passord      The feels results      Passord      Contrast Cick here.      Sign N      2000 To Late Adduction      N      2000 To Late Adduction |        |
|                                                                                                    | Forget Passoid 2 Register M                                                                                                    | Red De |
| Hyperfek Folcy      Ferns of Use      PhysicyFolcy      Disclamer     Consiste 8.001 US 503 Julien oursest                                                                                                    |                                                                                                    |        |

B. Login With OTP - User will be navigated on login through OTP Page after clicking on Login With OTP option in LOGIN drop down on eHRMS Home Page:

 User needs to provide Mobile Number in Mobile No. Field and code in Captcha field as appears in image.

| Click on Send OTP button will send the OTP on provided Mobile Number. |                                                                                                    |                               |
|-----------------------------------------------------------------------|----------------------------------------------------------------------------------------------------|-------------------------------|
| eHRMS<br>Government of Madhya Pradesh                                 |                                                                                                    |                               |
| WHOME                                                                 |                                                                                                    | 7 HELP                        |
|                                                                       | Ciptota:   Ciptota:   Cipto |                               |
| LAST UPDATED: 09-02-2021<br>SITE COUNTER: 125                         | DESIGNED & DEVELOPED BY CENTER OF EXCELLENCE (COE), MAP_JT.<br>COPYRIGHT © 2021. ALL RIGHTS RESERVED.                                                                                                    | WSC cos WSC 10 WSC WSC WAT-SA |
|                                                                       |                                                                                                    |                               |

 Clicking on "LOGIN WITH SSO" Button will navigate user to the Signal Sign Of(SSO) panel & "LOGIN WITH USER NAME " Button will navigate the user to Username Login panel:

| Cock MLM     Cock MLM                                                                                                    | GUIDELINES |                       | 7 H |
|----------------------------------------------------------------------------------------------------|------------|-----------------------|-----|
| Molitiko     Capitali:           Capitali:        Capitali:        Capitali:        Capitali:        Capitali:        Capitali:        Capitali:        Capitali:           Capitali: <b>Capitali: Capital: Capital: Capital: Capital: Capital: Capital: Capital: Capital: Capital: Capital: Capital: Capital: Capital: Capital: Capital: Capital: Capital: Capital: Capital: Capital: Capital: Capital: Capital: Capital: Capital: Capital: Capital: Capital: Capital:</b>                                                                                                    |            |                       |     |
| Modeleto<br>Capados:<br>deserge series.<br>deserge series.<br>deserver net soci<br>conserver net societations                                                                                                    |            | Okogin through<br>OTP |     |
| Cuproduct:<br>In and a standard of the standard of the standard |            | MobieNo               |     |
|                                                                                                    |            | Captcha:              |     |
|                                                                                                    |            | 💽 loading centrixe.   |     |
|                                                                                                    |            | of SEND OTP           |     |
|                                                                                                    |            | LOGIN WITH USR NAME   |     |
|                                                                                                    |            |                       |     |
|                                                                                                    |            |                       |     |
|                                                                                                    |            |                       |     |
|                                                                                                    |            |                       |     |
|                                                                                                    |            |                       |     |
|                                                                                                    |            |                       |     |
|                                                                                                    |            |                       |     |

- C. **Login With Username** User will be navigated on Username Login Page after clicking on Login With Username option in LOGIN Drop down on eHRMS Home Page:
  - ♦ User needs to provide the user name & password and code in Captcha field as appears in image.
  - Click on LOGIN Button will navigate to User Dashboard page.

| P | age | e 5 |
|---|-----|-----|
|   | чъ  |     |

| HOME & GUIDELINES |                 |                                        | ? HEL |
|-------------------|-----------------|----------------------------------------|-------|
|                   | Usename         | Blogh                                  |       |
|                   | Passed Captcha: | ILCOM                                  |       |
|                   | LOGIN WITH 550  | LDGM, WITH GTP<br>Forgot Your Password |       |
|                   |                 |                                        |       |
|                   |                 |                                        |       |

| Click on Go To He                     | ome Link or Home Button will navigate the user to eHRMS Ho  | me Page:                    |
|---------------------------------------|-------------------------------------------------------------|-----------------------------|
| eHRMS<br>Government of Madhya Pradesh |                                                             |                             |
|                                       |                                                             | ? HELP                      |
|                                       |                                                             |                             |
|                                       |                                                             |                             |
|                                       | <u> </u>                                                    |                             |
|                                       | Usemame                                                     |                             |
|                                       | Password                                                    |                             |
|                                       |                                                             |                             |
|                                       | Captoha:                                                    |                             |
|                                       | Disading captche.                                           |                             |
|                                       | <b>⊿</b> LOGIN                                              |                             |
|                                       | LOGIN WITH SSO                                              |                             |
|                                       | ← Go To Home Forgot Your Password →                         |                             |
|                                       |                                                             |                             |
|                                       |                                                             |                             |
|                                       |                                                             |                             |
|                                       |                                                             |                             |
| LAST UPDATED: 09-02-2021              | DESIGNED & DEVELOPED BY CENTER OF EXCELLENCE (COE), MAP_IT. | WAT THE WAT WITHL WAT MALAA |

Clicking on Forgot Your Password Link will navigate the user on Forgot Password panel:

أ

| eHRMS<br>Government of Madhya Pradesh |                                                                                                    |                           |
|---------------------------------------|----------------------------------------------------------------------------------------------------|---------------------------|
| HOME & GUIDELINES                     |                                                                                                    | ? HELP                    |
|                                       | Capina<br>Vermane<br>Passori<br>Capina:<br>Capina:<br>Capi |                           |
| LAST IPPATED: 09.02-2021              | DESIGNED & DEVELOPER BY CENTER OF EXCELLENCE (COEL MAR IT                                                                                                    | A.                        |
| SITE COUNTER: 125                     | COPYRIGHT © 2021. ALL RIGHTS RESERVED.                                                                                                    | W3C DBB W3C LO W3C MAI-AA |

On Forgot Password panel, User has to provide the Username and click on SEND OTP button. OTP will be received on registered email id and mobile number.

|                 | 214 |
|-----------------|-----|
|                 |     |
| e Login         |     |
| Forgot Password |     |
|                 |     |
|                 |     |
|                 |     |
|                 |     |
|                 |     |
|                 |     |
|                 |     |
|                 |     |
|                 |     |
|                 |     |

 User has to provide received OTP, New Password and Confirm Password and then click on Change Password Button:

| eHRMS<br>Government of Madhya Pradesh         |                                                                                                    |                               |
|-----------------------------------------------|----------------------------------------------------------------------------------------------------|-------------------------------|
|                                               |                                                                                                    | ? HELP                        |
|                                               | Olagin                                                                                                    |                               |
|                                               | Forgot Password                                                                                                    |                               |
|                                               | ravigyopmail.com                                                                                                    |                               |
|                                               | OTP New Password Confirm Password Confirm Password Description Description Des |                               |
|                                               | Passivoir moit contain atleast 1 gonzalea a bhdad, 1 bioreasaid ag abhda 1<br>cumreic and 1 special character<br>OrtAnce Passivoirib<br>OrtAnce Passivoirib                                                                                                    |                               |
|                                               |                                                                                                    |                               |
|                                               |                                                                                                    |                               |
|                                               |                                                                                                    | ^                             |
| LAST UPDATED: 09-02-2021<br>SITE COUNTER: 125 | DESIGNED & DEVELOPED BY CENTER OF EXCELLENCE (COE), MAP_IT.<br>COPYRIGHT © 2021. ALL RIGHTS RESERVED.                                                                                                    | WSC COR WSC RATTAL WSC MAI-AA |

If user doesn't receive OTP then need to click on resend OTP button:

| eHRMS<br>Government of Madhya Pradesh          |                                                                                                    |                              |
|------------------------------------------------|----------------------------------------------------------------------------------------------------|------------------------------|
|                                                |                                                                                                    | 7 HELP                       |
|                                                | Ologin                                                                                                    |                              |
|                                                | Forgot Password                                                                                                    |                              |
|                                                | ravlgyopmail.com                                                                                                    |                              |
|                                                | OTP New Password Confirm Password                                                                                                    |                              |
|                                                | Passend should contain minimum 5 characters and maximum 15 characters<br>Passend must contain inflasti 1 rupeness alphabet, 1 lowercase alphabet, 1<br>numeric and 1 special dimensione |                              |
|                                                | CHANGE RASSWORD                                                                                                    |                              |
|                                                |                                                                                                    |                              |
|                                                |                                                                                                    |                              |
| งกับไปสารที่การเหตุการเหตุการที่เป็นการเราที่ส |                                                                                                    | ^                            |
| LAST UPDATED: 09-02-2021<br>SITE COUNTER: 125  | DESIGNED & DEVELOPED BY CENTER OF EXCELLENCE (COE), MAP_IT.<br>COPYRIGHT © 2021. ALL RIGHTS RESERVED.                                                                                   | W3C COS W3C KNTML W3C WAI-AA |

♦ Clicking on BACK TO LOGIN button will navigate user to Username login page:

| eHRMS<br>Government of Madhya Pradesh         |                                                                                                    |                           |
|-----------------------------------------------|----------------------------------------------------------------------------------------------------|---------------------------|
| HOME & GUIDELINES                             |                                                                                                    | 7 HELP                    |
|                                               | ( Alogin                                                                                                    |                           |
|                                               | Forgot Password                                                                                                    |                           |
|                                               | ravi⊜yopmail.com                                                                                                    |                           |
|                                               | OTP New Password Confirm Password                                                                                                    |                           |
|                                               | Peasevoir should contain minimum 5 characters and maximuth 15 characters<br>Peasevoir muce contain atleast 1 uppercase alphabet, 1 lowercase alphabet, 1<br>numer and 1 special character |                           |
|                                               | CHANGE PASSWORD ** BACK TO LOGIN                                                                                                    |                           |
|                                               |                                                                                                    |                           |
|                                               |                                                                                                    |                           |
|                                               |                                                                                                    |                           |
|                                               |                                                                                                    | ^                         |
| LAST UPDATED: 09-02-2021<br>SITE COUNTER: 125 | DESIGNED & DEVELOPED BY CENTER OF EXCELLENCE (COE), MAP_IT.<br>COPYRIGHT © 2021. ALL RIGHTS RESERVED.                                                                                     | W3C COS W3C LO W3C WAL-AA |

# **OFFICE Admin**

# What Office Admin can do:-

# Office Admin (Ministry/State/Division/Block)

- 1. On board Employee with minimum details.
- 2. Give roles to Employee Establishment In charge Clerk/Establishment In charge Officer.
- 3. Can create Office Admin of below level(e.g.:-State level office admin can create Division level Office admin as per department hierarchy)

**Office Admin Login:** Login with Office Admin, User will be navigated on Office Admin Dashboard.

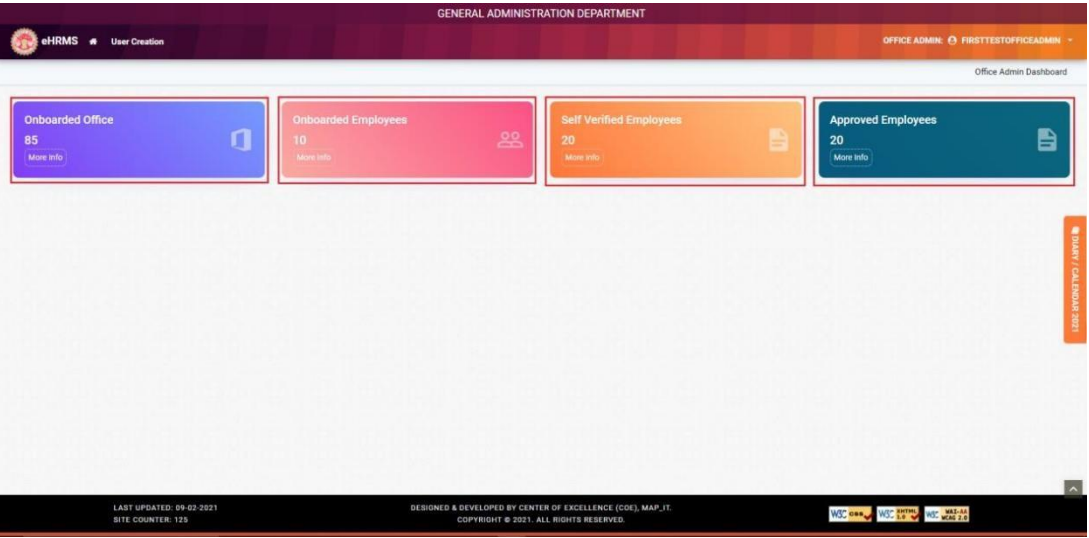

a) User will be navigated on User Creation page after clicking on User Creation option in main menu:

|                                     |                           | GENE          | RAL ADMINISTRATION DEPAI          | RTMENT            |                            |                                |                  |
|-------------------------------------|---------------------------|---------------|-----------------------------------|-------------------|----------------------------|--------------------------------|------------------|
| eHRMS 🛪 User Creation               |                           |               |                                   |                   |                            | OFFICE ADMIN: @ FIRSTTESTOFFIC | EADMIN -         |
|                                     |                           |               |                                   |                   |                            | Office Admin I                 | Dashboard        |
| Onboarded Office<br>85<br>More Info | Onboar<br>10<br>More Info | ded Employees | Self Veril<br>20<br>More into     | fied Employées    | Approve<br>20<br>More Info | d Employees                    | 8                |
|                                     |                           |               |                                   |                   |                            |                                | DIA              |
|                                     |                           |               |                                   |                   |                            |                                | RY / CALENDAR 20 |
|                                     |                           |               |                                   |                   |                            |                                | 21               |
|                                     |                           |               |                                   |                   |                            |                                |                  |
| LAST UPDATED: 09-02-20              | 021                       | DESIGNED & DI | EVELOPED BY CENTER OF EXCELLENC   | CE (COE), MAP_IT. | 11/27                      | LATE XHTHL LATE WAT-AA         | ^                |
| SITE COUNTER: 125                   |                           | cc            | DPYRIGHT © 2021. ALL RIGHTS RESEF | IVED.             | W3C Cos                    | WSC 1.0 WSC WEAR 2.0           |                  |

b) Select Office level and Office Name from dropdown

|                                   |                                    |   | Dashboard            | / User C |
|-----------------------------------|------------------------------------|---|----------------------|----------|
| SER CREATION                      |                                    |   |                      |          |
| Department *                      | H0D/Organization                   |   | Office Level *       |          |
| General Administration Department | - Lokayukta                        |   | StateLevel           | •        |
| Office Name *                     | Demography *                       |   |                      |          |
| Lokayukta - Office                | <ul> <li>Madhya Pradesh</li> </ul> |   |                      |          |
| User Type *                       | User Role *                        |   | Nodal Officer Name * |          |
| Select                            | - Select                           | * |                      |          |
| Nodal Officer Designation *       | Email ID *                         |   | Mobile No *          |          |
|                                   |                                    |   |                      |          |
|                                   |                                    |   | S                    | AVE RES  |
|                                   |                                    |   |                      |          |

- c) Select User Type from drop down
  - 1. If User Type selected is "Employee"
  - 2. Select User role from drop down:
    - i. Establishment In charge officer
      - ii Establishment In charge clerk

NOTE:-Both roles can be given to one employee or two different employees can be on boarded and assigned the above roles.

|                                   | GENERAL ADMINISTRATION                                      | N DEPARTMENT                      |
|-----------------------------------|-------------------------------------------------------------|-----------------------------------|
| eHRMS 🖷 User Creation             |                                                             | OFFICE ADMIN: @ FIRSTTESTOFFICEAD |
|                                   |                                                             | Dashboard / User Cr               |
| JSER CREATION                     |                                                             |                                   |
| Department *                      | HOD/Organization                                            | office Level *                    |
| General Administration Department | - Lokayukta                                                 | StateLevel                        |
| Office Name *                     | Demography *                                                |                                   |
| Lokayukta - Office                | <ul> <li>Madhya Pradesh</li> </ul>                          |                                   |
| User Type *                       | User Role *                                                 | Nodal Officer Name *              |
| Employee                          | - Select                                                    | •                                 |
| Nodal Officer Designation *       | Check All     KUncheck All     Establishment Incharge clerk | Mobile No *                       |
| Employee Treasury Code *          | Establishment incharge officer                              | ,                                 |
|                                   |                                                             |                                   |
|                                   |                                                             | SAVE RES                          |
|                                   | AFRICALED & AFRICA ON AFRICTOR OF SY                        |                                   |

- d) Select User Type "Office Admin"
  - i. Select User Role: Office Admin

Note: - This is to create Office Admin of Below level.

|                  |                                                                                                    | OFFICE ADMIN: O FIRSTTESTOFFICEADMIN                                                                                                    |
|------------------|----------------------------------------------------------------------------------------------------|----------------------------------------------------------------------------------------------------|
|                  |                                                                                                    | Dashboard / User Creation                                                                                                    |
|                  |                                                                                                    |                                                                                                    |
| HOD/Organization | Office Level *                                                                                                    |                                                                                                    |
| - Lokayukta      | DivisionLevel                                                                                                    | -                                                                                                    |
| Demography *     |                                                                                                    |                                                                                                    |
| Bhopal           |                                                                                                    |                                                                                                    |
| Select           | •                                                                                                    |                                                                                                    |
| - Select         | • ]                                                                                                    |                                                                                                    |
| Wincheck All     | Mobile No *                                                                                                    | 7                                                                                                    |
| Office Admin     |                                                                                                    |                                                                                                    |
|                  |                                                                                                    | SAVE DESET                                                                                                    |
|                  |                                                                                                    | Serve Redet                                                                                                    |
|                  |                                                                                                    |                                                                                                    |
|                  |                                                                                                    |                                                                                                    |
|                  |                                                                                                    |                                                                                                    |
|                  | HOD/Organization<br>Lokayata<br>Demography *<br>Biopal<br>User Role *<br>Select<br>*Check All<br>Wicheck All<br>Office Admin | HOD Organization     Office Level *       •     Lotaguida     •       •     Benography *     •       •     Benography *     •       •     Benography *     •       •     Benography *     •       •     Benography *     •       •     Benography *     •       •     Office Level *     •       •     Benography *     •       •     Office Addi     •       •     •     •       •     •     •       •     •     •       •     •     •       •     •     •       •     •     •       •     •     •       •     •     •       •     •     •       •     •     •       •     •     •       •     •     •       •     •     •       •     •     •       •     •     •       •     •     •       •     •     •       •     •     •       •     •     •       •     •     •       •     •       • </td |

Note:

1 - All the mandatory fields are required to fill.

2 - Office Admin will not be able to create employees for subordinate Office Level.

**3** - Office Admin can create the user and give role as Establishment in charge officer & Establishment In charge clerk.

4. Office Admin will not be able to create Office Admin for same Office Level.

# **Establishment In charge Clerk Login**

1. User will be navigated on Employee Dashboard after login with Establishment In charge Clerk.

Oath of Allegiance panel will appear on page (for first time login only), where user has to click on, and "I Accept" button to agree the Oath of Allegiance:

|                                                                      | GENERAL ADMINISTRATION DEPARTMENT                                                                                                    |                    |
|----------------------------------------------------------------------|----------------------------------------------------------------------------------------------------|--------------------|
| eHRMS # Dashboard -                                                  | Sanction Authority +                                                                                                    |                    |
|                                                                      | Declaration                                                                                                    | Employee Dashboard |
| Leave Balance<br>ar on 66 April, 2027<br>CML 4.00 0.<br>COFF 0.00 0. | Oath of Allegiance           "I TestHR do Swear/solemnly affirm that I will be faithful and bear true allegiance to India and to the Constitution of India as by law established , that I will uphold the sovereignty and integrity of India. And that I will carry out the duties of my office loyally, honestly and with impartiality.           Date: 08-06-2021         Name: TestHR | BHOPAL<br>Location |
|                                                                      | श्रापथ<br>" में TestHR यपप लेता हूँ/सरानिष्ठा से प्रतिज्ञा करता हूँ कि मैं भारत और तिपि द्वारा स्थापित भारत के संविधान के प्रति श्रद्धा और सरानिष्ठा रखूँगा, मैं भारत की<br>प्रमुता और अखंडता अक्षुण्य रखूँगा तथा मैं अपने पद के कर्तव्यों को राजभन्ति, ईमानदारी और निष्पश्चता से पालन करूंगा।<br>दिनांक: 08-06-2021 नाम: TestHR                                                         |                    |
|                                                                      | [ Moopt                                                                                                    |                    |
| LAST UPDATE<br>SITE COUNTE                                           | D. 0% 07 2021 DESIGNED & DEVELOPED BY CENTER OF EXCELLENCE (COL), MAPJE.<br>R: 125 COPYRIGHT = 2021, ALL RIGHTS RESERVED.                                                                                                    | NC 1.5 WE WAS 2.0  |

2. After clicking on "I Agree" button, user will be navigated on Employee Dashboard

|                                       |                                |                            |                                  | GENERA                         | L ADMINISTRATION DEPAR                                          |                          |                |                 |              |                        |
|---------------------------------------|--------------------------------|----------------------------|----------------------------------|--------------------------------|-----------------------------------------------------------------|--------------------------|----------------|-----------------|--------------|------------------------|
| 💮 eHRMS 🛛 🛪                           | Dashboard 👻                    | Pre Enrollement            | <ul> <li>Service Book</li> </ul> |                                |                                                                 |                          |                |                 |              |                        |
|                                       |                                |                            |                                  |                                |                                                                 |                          |                |                 | Employee Da  | shboard                |
| Leave Balance<br>as on 06 April, 2021 |                                |                            | View More                        | View Attendance<br>April, 2021 |                                                                 | My Calendar              | Today's Attend | dance           |              |                        |
| CML                                   | 4.00 0.00                      | LWP                        | 0.00 0.00                        | Present                        | 3 Leaves                                                        | 0                        | 10:15          |                 | BHOPAL       |                        |
| coff                                  | 0.00 0.00                      | CL                         | 3.32 0.00                        | Absent                         | 0                                                               |                          | In Time        | Out Time        | Location     |                        |
|                                       |                                | View My<br>10<br>More Info | eServices Book Status            |                                | View Prof<br>20<br>More info                                    | Ne Status                |                |                 |              | EDIARY / CALENDAR 2021 |
|                                       |                                |                            |                                  |                                |                                                                 |                          |                |                 |              |                        |
|                                       | LAST UPDATED:<br>SITE COUNTER: | 09-02-2021<br>125          |                                  | DESIGNED & DEVE<br>COPY        | LOPED BY CENTER OF EXCELLENCE<br>RIGHT © 2021. ALL RIGHTS RESER | E (COE), MAP_IT.<br>VED. |                | WSC COB WSC 1.0 | WSC WEAG 2.0 |                        |

3. Clicking on Dashboard in main menu will show options as Employee & Establishment In charge Clerk, from where user can navigate between dashboards:

|                                                      | GENERAL ADMINISTRATION DEPARTMEN                                                              | IT I I I I I I I I I I I I I I I I I I |
|------------------------------------------------------|-----------------------------------------------------------------------------------------------|----------------------------------------|
| eHRMS # Dashboard - Pre Enrollement - Service Book - |                                                                                               | O TEST -                               |
| Employee                                             |                                                                                               | Establishment Incharge clerk Dashboard |
| Establishment Incharge clerk                         |                                                                                               |                                        |
| 2 Pending for E                                      | mployees Verification Pending for Rea                                                         | Commendation Recommended to Approver   |
| More Info                                            | More info                                                                                     | More Info                              |
|                                                      |                                                                                               |                                        |
| Total Approved Employees                             | Rejected by Approver                                                                          | Total Services Book Uploaded           |
| More Info                                            | More Info                                                                                     | More Info                              |
|                                                      |                                                                                               |                                        |
|                                                      |                                                                                               | 100                                    |
|                                                      |                                                                                               |                                        |
|                                                      |                                                                                               |                                        |
|                                                      |                                                                                               |                                        |
|                                                      |                                                                                               |                                        |
|                                                      |                                                                                               | A                                      |
| LAST UPDATED: 09-02-2021<br>SITE COUNTER: 125        | DESIGNED & DEVELOPED BY CENTER OF EXCELLENCE (COE),<br>COPYRIGHT © 2021. ALL RIGHTS RESERVED. | MAPLIT. W3C COOL W3C STATEM            |

4. From Dashboard Menu- Click on Establishment In charge Clerk - will navigate the user to Establishment In charge Clerk Dashboard

|                                                      | GENERAL ADMINISTR                                    | RATION DEPARTMENT                                       |                                           |
|------------------------------------------------------|------------------------------------------------------|---------------------------------------------------------|-------------------------------------------|
| eHRMS 🛪 Dashboard - Pre Enrollement - Service Book - |                                                      |                                                         | \varTheta test -                          |
|                                                      |                                                      |                                                         | Establishment Incharge clerk Dashboard    |
| Registered Employees<br>2<br>More refs<br>More refs  | ees Verification                                     | Pending for Recommendation<br>0<br>More trio            | Recommended to Approver<br>0<br>More Info |
| 0<br>More Info                                       | Rejected by Approver<br>0<br>More info               | Total Services Book                                     | Uploaded                                  |
|                                                      |                                                      |                                                         | <u>_</u>                                  |
| LAST UPDATED: 09-02-2021<br>SITE COUNTER: 125        | DESIGNED & DEVELOPED BY CENTI<br>COPYRIGHT © 2021. A | ER OF EXCELLENCE (COE), MAP_IT.<br>ALL RIGHTS RESERVED. | W3C COS W3C LO W3C WAL-AA                 |

# How to On board employee

1. Click on Pre Enrolment >> On-board Employee. User can search the employee byproviding Employee Name or by providing Employee Treasury Code:

|                                                       |                                                                                                    | Dnboard Employee                                                                                                    |                                                              |                                |                    |                          |             |                                     |                                                                                   | Employe                 | e Dashbi       |
|-------------------------------------------------------|----------------------------------------------------------------------------------------------------|----------------------------------------------------------------------------------------------------|--------------------------------------------------------------|--------------------------------|--------------------|--------------------------|-------------|-------------------------------------|-----------------------------------------------------------------------------------|-------------------------|----------------|
|                                                       | _                                                                                                    |                                                                                                    |                                                              |                                |                    |                          | _           | _                                   |                                                                                   |                         |                |
| eave Balance<br>on 06 April, 2021                     |                                                                                                    |                                                                                                    | View More                                                    | View Attendance<br>April, 2021 |                    |                          | My Calendar | Today's Atten                       | Jance                                                                             |                         |                |
| CML                                                   | 4.00 0.00                                                                                                    | LWP                                                                                                    | 0.00 0.00                                                    | Present                        | 3                  | Leaves                   | 0           | 10:15                               |                                                                                   | BHOPAL                  |                |
| COff                                                  | 0.00 0.00                                                                                                    | CL                                                                                                    | 3.32 0.00                                                    | Absent                         | 0                  |                          |             | in time                             | Out Time                                                                          | Location                | _              |
|                                                       |                                                                                                    | View My eS<br>10                                                                                                    | Services Book Status                                         | 5                              | 22                 | View Profile Stat        | tus         |                                     | 8                                                                                 |                         |                |
|                                                       |                                                                                                    | More info                                                                                                    |                                                              |                                |                    | More Info                |             |                                     |                                                                                   |                         |                |
|                                                       |                                                                                                    |                                                                                                    |                                                              |                                |                    |                          |             |                                     |                                                                                   |                         |                |
|                                                       |                                                                                                    |                                                                                                    |                                                              |                                |                    |                          |             |                                     |                                                                                   |                         |                |
|                                                       |                                                                                                    |                                                                                                    |                                                              |                                |                    |                          |             |                                     |                                                                                   |                         |                |
|                                                       |                                                                                                    |                                                                                                    |                                                              |                                |                    |                          |             |                                     |                                                                                   |                         |                |
|                                                       | LAST UPDATED: 09                                                                                                    | -02-2021                                                                                                    |                                                              | DESIGNED & DE                  | VELOPED BY CENTE   | R OF EXCELLENCE (COE), I | MAP_IT.     |                                     | W3C cas W3C XHTHL                                                                 | WE WAI-SA               |                |
|                                                       | SITE COUNTER: 12                                                                                                    | 5                                                                                                    |                                                              | co                             | PYRIGHT @ 2021. AL | L RIGHTS RESERVED.       |             |                                     |                                                                                   | HONE ALS                |                |
| bhai-coe <i>i</i> napit.gov <i>ir</i>                 | SITE COUNTER: 12<br>n/eHRMS/main/Dashboard/in                                                                                                    | 5<br>dex≇                                                                                                    |                                                              | co                             | PYRIGHT © 2021, AL | L RIGHTS RESERVED.       |             |                                     |                                                                                   | HERE A.V                |                |
| hai-coe <i>i</i> mapit.gov <i>ir</i>                  | SITE COUNTER: 12<br>n/eHRMS/main/Dashboard/in                                                                                                    | 5<br>dex#                                                                                                    |                                                              | GENE                           | RAL ADMINISTR      | L RIGHTS RESERVED.       | т           |                                     |                                                                                   |                         |                |
| hai-coemapit.govir                                    | SITE COUNTER: 12<br>N/EHRMS/man/Dashboard/n                                                                                                    | s<br>dent<br>Pre Enrollement -                                                                                                    | Service Book 🔹                                               | GENE                           | PYRIGHT © 2021. AL | L RIGHTS RESERVED.       | т           |                                     |                                                                                   |                         | <b>9</b> T     |
| eHRMS                                                 | SITE COUNTER: 12<br>NeHRMS/mann/Dashboard/In<br>Bashboard - F                                                                                                    | S<br>dec#<br>Pre Enrollement +                                                                                                    | Service Book 👻                                               | GENE                           | PYRIGHT © 2021, AL | L RIGHTS RESERVED.       | т           |                                     |                                                                                   | Dashboard / E           | Θ T<br>Employe |
| eHRMS a                                               | SITE COUNTER: 12<br>VerRMS/mann/Dashboard fr<br>Dashboard - F                                                                                                    | s<br>dect                                                                                                    | Service Book +                                               | GENE                           | PYRIGHT © 2021, AL | L RIGHTS RESERVED.       | T           |                                     |                                                                                   | Dashboard / E           | Θ T<br>Employe |
| eHRMS A                                               | SITE COUNTER: 12<br>NUMERING AND CONTRACT OF F                                                                                                    | s<br>Sent                                                                                                    | Service Book -                                               | GENE                           | PYRIGHT © 2021, AL | L RIGHTS RESERVED.       | T           |                                     |                                                                                   | Dashboard / E           | e T<br>Employe |
| eHRMS A                                               | sirt courre 12<br>Herbinson Gerboard (*<br>1 Deshboard - F                                                                                                    | 5<br>Score                                                                                                    | Service Book =<br>Employee Treasury C                        | GENE                           | PYRIGHT © 2021, AL | ATION DEPARTMENT         | T           |                                     |                                                                                   | Dashboard / E           | e T<br>Employe |
| eHRMS a                                               | SITE COUNTER 12<br>B Dashboard - F<br>31<br>EMPLOYEE DETAIL                                                                                                    | 5<br>Anat                                                                                                    | Service Book -                                               | GENE                           | EXAL ADMINISTR     | SEARCH Q. 3              | T           | Cur                                 | RENT DETAIL                                                                       | Dashboard / E           | O T<br>Employe |
| eHRMS A<br>MPLOYEE LIS<br>oyee Name<br>0.<br>1.       | Outrie 12     Outrie 12     Outrie 12     Outrie 1     Outrie 1   | 0<br>dec#<br>*re Enrollement ▼<br>de: 974051321<br>412590632, Email+d                                                                                                    | Service Book -<br>Employee Treasury C                        | co<br>GENE                     | RAL ADMINISTR      | SEARCH Q                 | T           | CUR<br>Des<br>Appr                  | RENT DETAIL<br>gnation : Test<br>informet Type :                                  | Dashboard / [<br>ACTION | O T<br>Employe |
| eHRMS a<br>MPLOYEE LIS<br>oyee Name<br>1.<br>2.       | COUNTR 12     REVEAU OF DESCRIPTION     Deschool      Deschool      Deschool      F     Control      Control      Con | 6<br>** Excollement *<br>de : 974651321<br>de : 974651321<br>2<br>2<br>2<br>4<br>: 122764596<br>Email: Hd<br>: 122764596<br>Email: Hd<br>: 122764596<br>Email: 122764596<br>Email: 12276676<br>Email: 12276676<br>Email: 12276676<br>Email: 12276676<br>Email: 12276676<br>Email: 12276676<br>Email: 12276676<br>Email: 12276676<br>Email: 12276676<br>Email: 12276676<br>Email: 12276676<br>Email: 12276676<br>Email: 1227667676 | Service Book -<br>Employee Treasury C<br>Employee Treasury C | co<br>GENE                     | viright © 2221 AL  |                          | T           | CUR<br>Deal<br>Appc<br>Desl<br>Appc | RENT DETAIL<br>gnation : Test<br>intrent Type :<br>gnation : HR<br>intrent Type : | Dashboard / E           | O T<br>Employe |
| eHRMS A<br>MPLOYEE LIS<br>oyee Name<br>0.<br>1.<br>2. | Courter 12     Courter 12     Courter 12     Courter 14     Courter 14     C | 4 - 9 - 9 - 9 - 9 - 9 - 9 - 9 - 9 - 9 -                                                                                                    | Service Book -<br>Employee Treasury C<br>Text@yopmal.com     | COLOR                          | vright © 221 AL    |                          | T           | CUR<br>Desi<br>Appo<br>Appo         | RENT DETAIL<br>gnation : Test<br>intment Type :<br>gnation : HR<br>intment Type : | Dashboard / E           | O T<br>Employe |
| eHRMS a<br>MPLOYEE LIS<br>oyee Name<br>1.<br>2.       | COUNTER 12     COUNTER 12     COUNTER 1     COUNTER 12     COUNTER 12     CO | 4 - 9 - 9 - 9 - 9 - 9 - 9 - 9 - 9 - 9 -                                                                                                    | Service Book -<br>Employee Treasury C                        | COLORE                         | viright © 2221 AL  |                          | T           | CUR<br>Deal<br>Appc<br>Appc         | RENT DETAIL<br>gnation : Test<br>intment Type :<br>gnation : HR<br>intment Type : | Dashboard / E           | O T            |

# **ADD NEW employee**

1. User needs to provide new Treasury Code into Employee Treasury Code field and click on Search button:

|        |                                          |          |                                                                 | 2101                                                                                                    | EMPLOYEE   |
|--------|------------------------------------------|----------|-----------------------------------------------------------------|----------------------------------------------------------------------------------------------------|------------|
|        |                                          | SEARCH Q | Employee Treasury Code                                          |                                                                                                    | loyee Name |
| ACTION | CURRENT DETAIL                           |          |                                                                 | EMPLOYEE DETAIL                                                                                                    | NO.        |
| 2      | Designation : Test<br>Appointment Type : |          | 1651321<br>6632, Email-Id : Testj⊜yopmal.com                    | Employee<br>Test Instantione<br>Employee Treasury Code : 974651:<br>Contact Details : +91 7412589632,<br>DoJ :, Marital Status :   | 1          |
|        | Designation : HR<br>Appointment Type :   |          | 1784596<br>5996, Email-Id : lokayukttestofficeruser@yopmail.com | Employee<br>TestHR Polic Police<br>Employee Treasury Code : 123784<br>Contact Details : +91 7412858596,<br>DoJ :, Marital Status : | 2.         |
|        |                                          |          | radsvo<br>1950, Email-Id : lokayukttestofficeruser@yopmail.com  | Employee Treasury Gode : 123/64<br>Contact Details : +0 / 7412858596,<br>DoJ : Marital Status :                                    |            |

2. Clicking on Search button will show the message as "Searched employee not found Do you want to Add?" in popup window:

|                                               |                                     | GENERAL ADMINISTRATION DEPARTMENT                                                                     |                                |
|-----------------------------------------------|-------------------------------------|----------------------------------------------------------------------------------------------------|--------------------------------|
| eHRMS # Dashboard - Pre Enrollement -         | Service Book -                      |                                                                                                    |                                |
|                                               |                                     |                                                                                                    | Dashboard / Employee List      |
| EMPLOYEE LIST                                 |                                     |                                                                                                    | 10 -                           |
| Employee Name                                 | Employee Treasury Code<br>794651320 | SEARCH Q                                                                                              |                                |
| S.NO. EMPLOYEE DETAIL                         |                                     |                                                                                                    | ACTION                         |
| Data Not found.                               |                                     |                                                                                                    |                                |
|                                               |                                     | Searched employee not found                                                                           |                                |
|                                               |                                     | Do you want to Add?                                                                                   |                                |
|                                               |                                     | Yes Cancel                                                                                            |                                |
|                                               |                                     |                                                                                                    |                                |
|                                               |                                     |                                                                                                    |                                |
|                                               |                                     |                                                                                                    |                                |
|                                               |                                     |                                                                                                    |                                |
| LAST UPDATED: 09-02-2021<br>SITE COUNTER: 125 |                                     | DESIGNED & DEVELOPED BY CENTER OF EXCELLENCE (COE), MAP_IT.<br>COPYRIGHT © 2021. ALL RIGHTS RESERVED. | WSC case WSC SS WSC WSC WSS AA |

3. Clicking on Yes will navigate the user to Employee Profile panel, where user need to fill Personal Details as below:

| -> C i ii sarabhai-con.mapit.gov.in/eHRMS/man/En                                                                    |                                                  |                                                                                                    |                                                                                                    |                                                           | en de 😒 🗢 🚱 e 🔺 👘                   |
|----------------------------------------------------------------------------------------------------|--------------------------------------------------|----------------------------------------------------------------------------------------------------|----------------------------------------------------------------------------------------------------|-----------------------------------------------------------|-------------------------------------|
| Apps 🔄 The Official Home 😨 Gosgle 😨 ADSL Router -                                                                   | HUA Imported from IE                             | MapIT 🦪 Welcome to Facet                                                                                                    | to 🛄 Download music, m 🕅 (5) IMG;                                                                                                    | 10181215 🗱 UAN login 📀 Pf Online Transfer 🗿 Employees' Pr | ovide # 📮 Other bookmarks 🖽 Reading |
|                                                                                                    |                                                  | G                                                                                                    | ENERAL ADMINISTRATION DEI                                                                                                    | PARTMENT                                                  |                                     |
| eHRMS # Dashboard * Pre Enrollem                                                                                    | sent - Service Book                              |                                                                                                    |                                                                                                    |                                                           | O TEST -                            |
|                                                                                                    | and a second second                              |                                                                                                    |                                                                                                    |                                                           |                                     |
| Employee Profile                                                                                                    |                                                  |                                                                                                    |                                                                                                    |                                                           |                                     |
| BASIC DETAILS  PERSONAL DETAILS  Saludation *  Ploss Name (In Bo Saludation *  Middle Name (Intel)  Mother's Name * | nglish) *<br>Last Name (in English)*<br>Gender * | Select Section<br>Personal Details (At the tim<br>accel<br>Prior Apportant Control (At the tim<br>Control (Control (At the tim<br>Control (Control (At the tim<br>Control (Control (At the tim<br>Control (Control (At the tim<br>Control (Control (At the tim<br>Control (Control (At the tim<br>Control (Control (At the tim<br>Control (Control (At the tim<br>Control (Control (At the tim<br>Control (Control (At the tim<br>Control (Control (At the tim<br>Control (Control (Control (At the tim<br>Control (Control (Contro) (Control (Control (Control (Control (Control (Contr | ne of jamogi<br>add provoj<br>add provoj<br>bit<br>annoneut/Time scalu/Selection<br>cluding suspension<br>cluding suspension<br>add reases<br>addresses<br>addresses |                                                           |                                     |
| Marital Status *                                                                                                    | Category *                                       |                                                                                                    | Blood Group*                                                                                                    | Height (In Centimeter) *                                  |                                     |
|                                                                                                    |                                                  | -                                                                                                    |                                                                                                    | •                                                         |                                     |
| Identification Mark *                                                                                               | Religion                                         |                                                                                                    |                                                                                                    |                                                           |                                     |
|                                                                                                    |                                                  | Ť                                                                                                    | Is Employee Physically Challenge                                                                                                    | rd.                                                       |                                     |
| - EMPLOYEE CODE AND DETAILS                                                                                         |                                                  |                                                                                                    |                                                                                                    |                                                           |                                     |
| Cadre *                                                                                                    | Emp                                              | loyee Treasury Code *                                                                                                    |                                                                                                    | Employee Code - Issued by Department                      |                                     |
|                                                                                                    |                                                  |                                                                                                    |                                                                                                    |                                                           |                                     |

| Page  | 15 |
|-------|----|
| i uge | 10 |

| in the second second second second second second second second second second second second second second second |                                                                    |                                                                                              |                                                         |                                                                              |                    |
|----------------------------------------------------------------------------------------------------|--------------------------------------------------------------------|----------------------------------------------------------------------------------------------|---------------------------------------------------------|------------------------------------------------------------------------------|--------------------|
| mployee Profile                                                                                                 |                                                                    |                                                                                              |                                                         |                                                                              |                    |
|                                                                                                    |                                                                    | Select Section                                                                               |                                                         |                                                                              |                    |
|                                                                                                    |                                                                    | Personal Details (At the tir                                                                 | ne of joining)                                          | •                                                                            |                    |
| BASIC DETAILS                                                                                                   |                                                                    |                                                                                              |                                                         |                                                                              |                    |
| PERSONAL DETAILS                                                                                                |                                                                    |                                                                                              |                                                         |                                                                              |                    |
| Salutation * First Name (                                                                                       | (In English) *                                                     |                                                                                              | First Name (Hindi) *                                    | Middle Name (In English)                                                     |                    |
| Select •                                                                                                    |                                                                    |                                                                                              |                                                         |                                                                              |                    |
| Middle Name (Hindi)                                                                                             | Last Name (In Engli                                                | ish)*                                                                                        | Last Name (Hindi) *                                     | Father's Name                                                                |                    |
|                                                                                                    |                                                                    |                                                                                              |                                                         |                                                                              | SERVICE BOOK PAGES |
| Mother's Name *                                                                                                 | Gender *                                                           |                                                                                              | DOB*                                                    | DOB (In Words)                                                               |                    |
|                                                                                                    |                                                                    | santa)                                                                                       |                                                         | Staladd for Restlementary *                                                  |                    |
| wantai status -                                                                                                 | category                                                           |                                                                                              | alood broup.                                            | Height (in Centimeter)                                                       | 1                  |
| identification Mark *                                                                                           | Religion                                                           |                                                                                              |                                                         |                                                                              |                    |
|                                                                                                    |                                                                    | •                                                                                            | Is Employee Physically Challenged                       |                                                                              |                    |
|                                                                                                    |                                                                    |                                                                                              |                                                         |                                                                              | _                  |
| Cadre *                                                                                                    |                                                                    | Employee Treasury Code *                                                                     | Employee Code                                           | - Issued by Department                                                       |                    |
|                                                                                                    | •                                                                  | 794651320                                                                                    |                                                         |                                                                              |                    |
| PAN                                                                                                    |                                                                    | Scheme Type *                                                                                | Scheme Numb                                             | er *                                                                         |                    |
|                                                                                                    |                                                                    |                                                                                              | *                                                       |                                                                              |                    |
|                                                                                                    |                                                                    |                                                                                              |                                                         |                                                                              |                    |
| CONTACT DETAILS                                                                                                 |                                                                    |                                                                                              |                                                         |                                                                              |                    |
| Mobile No. *                                                                                                    | Alternate Mobile No                                                | 0.                                                                                           | Official Email-id *                                     | Alternate Email-id                                                           |                    |
| CONTACT DE TAILS                                                                                                | Alternate Mobile No                                                | 0.<br>Dontact No. *                                                                          | Official Email-id *                                     | Alternate Email-id                                                           |                    |
| CONTACT DE TAILS                                                                                                | Alternate Mobile N                                                 | 9.<br>Contact No. *                                                                          | Official Email-16 *                                     | Alternate Email-id                                                           |                    |
| ADDRESS DETAILS                                                                                                 | Alternate Mobile No C District * Choose                            | o.<br>Contact No. *                                                                          | Official Email-16 *  Industrianable with 1  City *      | Alternate Email-id                                                           |                    |
| ADDRESS DETAILS                                                                                                 | Alternate Mobile N                                                 | o.<br>Contact No. *                                                                          | Official Email-id *                                     | Alternate Email-id                                                           |                    |
| CONTACT DETAILS                                                                                                 | Afternate Mobile No Afternate Mobile No District  District  Choose | D.<br>Contact No. *                                                                          | Official Email-16 *                                     | Alternate Email id                                                           |                    |
| CONTACT DETAILS                                                                                                 | Alternate Mobile No Alternate Mobile No District  District  Choose | D.<br>Contact No. *                                                                          | Official Email-16 *                                     | Alternate Email-id                                                           |                    |
| CONTACT DE TAILS                                                                                                | Alternate Mobile No                                                | o.<br>Contact No. *                                                                          | Official Email-1d *  Indiationable with  City *  City * | Alternate Email-id                                                           |                    |
| Contact De TALS                                                                                                 | Alternate Mobile No                                                | D. Contact No. *                                                                             | Official Email of *                                     | Alternate Email-id                                                           |                    |
| Contact De TALLS                                                                                                | Alternate Mobile No                                                | Dontact No. *                                                                                | Official Email of *                                     | Alternate Email-id                                                           |                    |
| Contact De TALS                                                                                                 | Alternate Mobile No                                                | D. Contact No. *                                                                             | Official Email di *                                     | Alternate Email-id                                                           |                    |
| ADDRESS DETAILS                                                                                                 | Alternate Mobile No                                                | D. Contact No. *                                                                             | Official Email-ld *                                     | Alternate Email-id                                                           |                    |
| CONTACT DE TAILS                                                                                                | Alternate Mobile No                                                | Dontact No. *                                                                                | Official Email id *                                     | Alternate Email id  Employee *  Postal Code *  Is same as Permanent Address7 |                    |
| CONTACT DE TAILS                                                                                                | Alternate Mobile N                                                 | Donact No. *                                                                                 | Official Email of *                                     | Alternate Email-id                                                           |                    |
| CONTACT DE TAILS                                                                                                | Alternate Mobile No                                                | 0. Contact No. * District * Choose Address * Uplead Bocument (Only PG/ pro_pro               | Official Email of *                                     | Alternate Email id                                                           |                    |
| CONTACT DE TAILS                                                                                                | Alternate Mobile N                                                 | D. Contact No. *  District *  Choose Address *  Upload Document (Only POF projpo Choose file | Official Email of *                                     | Alternate Email id                                                           |                    |
| CONTACT DE TAILS                                                                                                | Alternate Mobile N                                                 | D. Contact No. *                                                                             | Official Email id *                                     | Alternate Email id                                                           |                    |

\*\*\*Note: Save button on Personal details (At the time of joining) form page will be enabled only after the user provides data in all mandatory fields.

4. Clicking on Save button will open the popup window for Establishment In charge Clerk password for confirmation:

| orrespondence/ Postal Address           |   |                          |                                        |                     | 🔁 la same as Perm | anent Address? |  |
|-----------------------------------------|---|--------------------------|----------------------------------------|---------------------|-------------------|----------------|--|
| tate *                                  |   | District *               |                                        | City *              |                   |                |  |
| MADHYA PRADESH                          |   | BHOPAL                   |                                        | · Bhopal            |                   |                |  |
| ostal Gode *                            |   | Address *                |                                        |                     |                   |                |  |
| 462014                                  |   | TestAddress              |                                        |                     |                   |                |  |
| office Details                          |   |                          | CI                                     |                     |                   |                |  |
| hanged HomeTown If any while on service |   |                          | -                                      |                     |                   |                |  |
|                                         |   |                          | Confirm your please confirm your curre | nt password to save |                   |                |  |
| DOCUMENT UPLOAD                         |   |                          |                                        |                     |                   |                |  |
| alest document type to upload           |   | Uploast Dosument (Only ) |                                        |                     |                   |                |  |
|                                         | - | Choose file              | Stubmit                                | Centost             |                   |                |  |
| # DOCUMENT TYPE                         |   | DOCUM                    | IENT NAME                              |                     | ACTION            |                |  |
|                                         |   |                          |                                        |                     |                   | AVE CANCEL     |  |
|                                         |   |                          |                                        |                     |                   |                |  |

5. After providing the correct password and click on **save** button will create the employee profile, where user will be able to fill rest of the information like Profile picture, Service book Pages, etc. :

|                                   |                                   | GENERAL ADMINISTRATION DEPARTMEN         |                     |                                  |
|-----------------------------------|-----------------------------------|------------------------------------------|---------------------|----------------------------------|
| eHRMS # Dashboard - Pre E         | nrollement 🔹 Service Book 👻       |                                          |                     | O TEST                           |
| Employee Profile                  |                                   |                                          |                     |                                  |
|                                   |                                   |                                          |                     |                                  |
|                                   | Select Section                    |                                          |                     |                                  |
|                                   | ( and the second                  |                                          | -                   |                                  |
|                                   | Personal Detain                   | s (at the time of joining)               | •                   |                                  |
| BASIC DETAILS                     |                                   |                                          |                     |                                  |
| PERSONAL DETAILS                  |                                   |                                          |                     |                                  |
| Employee Name                     | Employee Name (HIndi)             | Father's Name                            | Mother's Name       |                                  |
| Mr. Teslokayuktemp Teslokayuktemp | टेसलोकयुक्तमप टेसलोकयुक्तमप       | TestFather                               | TestMother          |                                  |
| Gender                            | Date of Birth                     | Date of Birth (in word)                  | Marital Status      |                                  |
| Male                              | 13-10-1987                        | Fourteenth October Nineteen Eighty Seven | Single              |                                  |
| Category                          | Blood Group                       | Height (Feet and Inches)                 | Identification Mark | Mr. teslokayuktemp teslokayuktem |
| General                           | A-                                | 159                                      | Test                | okayukttestemployeeuser@yoph     |
| Religion                          | Is Employee Physically Challenged | Disabilty Type                           |                     | 7459065906                       |
| Hinduism                          | No                                |                                          |                     | 1 URI 040                        |
| - EMPLOYEE CODE AND DETAILS       |                                   |                                          |                     |                                  |
| Cadre                             | Employee Treasury Code            | Employee Code - Issued by Department     | PAN                 | SERVICE ROOK PACES               |
| Mantralaya                        | 794651320                         |                                          | AZBPN7892R          | SERVICE BOOK PAGES               |
| Scheme Type                       | Scheme Number                     |                                          |                     | LC                               |
| PF                                | 79846510447                       |                                          |                     |                                  |
| - CONTACT DETAILS                 |                                   |                                          |                     |                                  |
| Mobile No.                        | Alternate Mobile No.              | Official Email-id                        | Alternate Email-id  |                                  |
| 7458965896                        |                                   | Okayukttestemployeeuser@Yopmail.Com      |                     |                                  |
| EMERGENCY CONTACT DETAILS         |                                   |                                          |                     |                                  |
| Contact Person Name               | Contact No.                       | Relationship with Employee               |                     |                                  |

6. Clicking on Upload button on Service book page will navigate user to UPLOADING SERVICE BOOK page:

|             | O DERVICE BOOK        |                               |                                                 |            |          |                       |                    |        |
|-------------|-----------------------|-------------------------------|-------------------------------------------------|------------|----------|-----------------------|--------------------|--------|
| EARCH       | SERVICE BOOK          |                               |                                                 |            |          |                       |                    |        |
| loyee Nam   | e                     | Treasury Code                 |                                                 |            |          |                       |                    |        |
| ime         |                       | ID                            |                                                 | RESET      |          |                       |                    |        |
| oloyee      | List                  |                               |                                                 |            |          |                       |                    |        |
| 0.          | TREASURY CODE         | NAME                          |                                                 | DOB        | JOININ   | G DATE                | DESIGNATION        | ACTION |
| 1.          | 794651320             | TESLOKAYUKTEMP TESLOKA        | YUKTEMP                                         | 13-10-1987 | 19-05-20 | 21                    | Personal Secretary |        |
| 2.          | 974651321             | Test                          |                                                 |            |          |                       |                    | C.     |
| 3.          | 123784596             | TestHR                        |                                                 |            |          |                       |                    | 2      |
| REASURY     | CODE                  | NAME                          |                                                 | DOB        |          | JOINING DATE          | DESIGNATION        |        |
| 94651320    | 1                     | TESLOKAYUKTEMP TESLOKAYUKTEMP |                                                 | 13-10-1987 |          | 19-05-2021            | Personal Secretary |        |
| JPLOAD      | PAGE WISE SERVICE E   | юок:                          |                                                 |            |          |                       |                    |        |
| lect Servio | ce Book Page Number * |                               | Select Service Book Section (From Date) $\star$ |            |          | Select Service Book S | ection (To Date) * |        |
| Select      |                       | •                             | DD-MM-YYYY                                      |            |          | DD-MM-YYYY            |                    |        |
|             | ice Book Section *    |                               | Upload Service Book Page                        |            |          |                       |                    |        |
| lect eServ  |                       | •                             | Choose file                                     |            | Browse   | SAVE CANCEL           |                    |        |
| ect eServ   |                       |                               |                                                 |            |          |                       |                    |        |

7. Now user has to fill the First Appointment Details(At the time of joining) form and click on save button, then only rest of the forms will be enabled:

|                                                                                                    |                                                                                                    | GENERAL ADMINISTRATION DEPARTMENT                                                                                                    |                                                                                  |
|----------------------------------------------------------------------------------------------------|----------------------------------------------------------------------------------------------------|----------------------------------------------------------------------------------------------------|----------------------------------------------------------------------------------|
| eHRMS # Dashboard * Pre E                                                                                                    | Inrollement - Service Book -                                                                                                    |                                                                                                    |                                                                                  |
| Employee Profile                                                                                                    |                                                                                                    |                                                                                                    |                                                                                  |
|                                                                                                    |                                                                                                    | elect Section) Personal Details (At the time of joining) Federal Events of Joining) Federal Events of At the times of Joining                                                                                                    |                                                                                  |
| BASIC DETAILS                                                                                                    |                                                                                                    | End Appointment (At the time of joinng)<br>Educational Qualifications /Other Qualification                                                                                                    |                                                                                  |
| PERSONAL DETAILS Employee Name Wr. Teslokayuktemp Teslokayuktemp Gender General Religion Hinduism  EMPLOYEE CODE AND DETAILS | Employee Name (Hindi)<br>देसारीवानुकामय देसारीकामुकाम<br>Date of Birth<br>13-10-1987<br>Blood Group<br>A-<br>ts Employee Physically Chall<br>No | Transmit Contains Transmit Contains Transmit Con | Mi testaquidrem testaquidre<br>ckayuktitestenpioyesuergyopm<br>Loom<br>745995599 |
| Cadre<br>Mantralaya<br>Scheme Type                                                                                           | Employee Treasury Code<br>794651320<br>Scheme Number                                                                                            | Employee Code - Issued by Department PAN<br>AZEPN7892R                                                                                                    | SERVICE BOOK PAGES                                                               |
| PF                                                                                                    | 79846510447                                                                                                    |                                                                                                    |                                                                                  |
| CONTACT DETAILS                                                                                                    | 1724 02540 1 10 0 5 C                                                                                                    |                                                                                                    |                                                                                  |
| Mobile No.<br>7458965896                                                                                                    | Alternate Mobile No.                                                                                                    | Official Email-id Alternate Email-id<br>Okayukttestemployeeuser@Yopmail.Com                                                                                                    |                                                                                  |
| - EMERGENCY CONTACT DETAILS -                                                                                                |                                                                                                    |                                                                                                    |                                                                                  |
| Contact Person Name                                                                                                    | Contact No.                                                                                                    | Relationship with Employee                                                                                                    |                                                                                  |

| nployee Profile                             |             |                              |                   |                       |                         |       |                              |
|---------------------------------------------|-------------|------------------------------|-------------------|-----------------------|-------------------------|-------|------------------------------|
|                                             |             | Select Section               |                   |                       |                         |       |                              |
|                                             |             | First Appointment (At the ti | ime of joining)   |                       | •                       |       |                              |
| RST APPOINTMENT DETAILS                     |             |                              |                   |                       |                         |       |                              |
| APPOINTMENT ORDER DETAILS                   |             |                              |                   |                       |                         |       |                              |
| epartment                                   | Designation |                              | Class             |                       | Appointment Order No. * |       |                              |
|                                             | •           |                              |                   |                       |                         |       |                              |
| ppointment Order Date                       |             | Appointment Type *           |                   | Designation of Issuir | ng Authority            | Mr. 1 | leslokayuktemp teslokayukten |
| DD-MM-YYYY                                  |             |                              |                   | 1.5                   |                         | окау  | Lcom<br>7458965896           |
| JOINING DETAILS                             |             |                              |                   |                       |                         |       | ± UPLOAD                     |
| ate of Joining *                            |             |                              | Time of Joining * |                       |                         |       |                              |
| DD-MM-YYYY                                  |             |                              |                   |                       |                         | • SE  | RVICE BOOK PAGES             |
| PROBATION DETAILS                           |             |                              |                   |                       |                         |       |                              |
| Probation Period Applicable                 |             |                              |                   |                       |                         |       |                              |
| REGULAR/PERMANENT DETAILS                   |             |                              |                   |                       |                         |       |                              |
| Regularization/Permanent Details Applicable |             |                              |                   |                       |                         |       |                              |
| UPLOAD                                      |             |                              |                   |                       |                         |       |                              |
| ocument Type                                |             | Upload Document              |                   |                       |                         |       |                              |
|                                             |             | Choose file                  | Dr                | UPLOAD                |                         |       |                              |
|                                             |             | DOGULUTION                   |                   |                       | ACTION                  |       |                              |
| * DOCUMENT TYPE                             |             | DOCOMENT                     | NAME              |                       | ACTION                  |       |                              |
|                                             |             |                              |                   |                       |                         | AVE   |                              |
|                                             |             |                              |                   |                       |                         |       |                              |

# 8. Educational Qualification/Other Qualification:

- a) Data from IFIMS -will be visible in lower grid, in charge clerk can update it while click on edit option under action button.
- b) Add new record fill in the empty details and click on save. Saved record will be visible in grid.

| nployee Profile                                                |                                              |                                           |                                               |                                                             |
|----------------------------------------------------------------|----------------------------------------------|-------------------------------------------|-----------------------------------------------|-------------------------------------------------------------|
|                                                                | Elucational Qualifications /Other Q          | tualification                             | •                                             |                                                             |
| UALIFICATION DETAILS                                           |                                              |                                           | © ADD NEW DETAILS                             |                                                             |
| Sudification Status *                                          | Ouxilification Type *                        | Degree/Course *                           | Subject Specialization                        |                                                             |
| Passing Year *<br>Select • Select •                            | Degree/Certificate Issuing Date              | lestinute/School *                        | University/Board *                            | Mr. Ramesh Shrivastava<br>rameshs@yopmail.com<br>9917855659 |
| Persentage/ Grade*                                             | Remarks                                      |                                           | 1                                             | SERVICE BOOK PAGES                                          |
| Upload Document(Only PDEprog.jpg file allowed )<br>Choose file | Browse                                       |                                           |                                               |                                                             |
| Knowledge of Computer                                          |                                              |                                           |                                               |                                                             |
|                                                                |                                              |                                           | SAVE CANCEL                                   |                                                             |
| UALIFICATION DETAILS                                           |                                              |                                           |                                               | 1                                                           |
| QUALIFICATION TYPE QUALIFICATION STATUS P                      | ASSING YEAR PERCENTAGE/ GRADE ISSUED ON SUBJ | ECT INSTITUTION/SCHOOL UNIVERSITY/BOARD K | NOWLEDGE OF COMPUTER UPLOADED DOCUMENT ACTION |                                                             |
|                                                                |                                              |                                           |                                               |                                                             |

# 9. Training/Orientation Details:

- a. Data from IFIMS -will be visible in lower grid, in charge clerk can update it while click on edit option under action button.
- b. Add new record fill in the empty details and click on save. Saved record will be visible in grid.

| Image: Construct Declarity       Image: Construct Declarity         ADMING DETALS       Image: Construct Declarity         Image: Construct Declarity       Image: Construct Declarity         Table Declarity       Image: Construct Declarity         Table Declarity       Image: Construct Declarity                                                                                                    | nproyee rionie  |          |                 |                            |                                 |                              |                        |                   |                       |
|----------------------------------------------------------------------------------------------------|-----------------|----------|-----------------|----------------------------|---------------------------------|------------------------------|------------------------|-------------------|-----------------------|
| ANNO DE TALS                                                                                                    |                 |          | Select Sector   | ion<br>Drientation Details |                                 |                              | •                      |                   |                       |
| Anna Type" Name" Deates (Pree)"<br>Tasseg Type" OLANDO ETALS TAANNO DETALS TAANNO TYPE NAME NETITYTE NAME COURSE TYPE DIRATION DEGREGCERTPACATE ESSEMPLICATE VERME VERME V | RAINING DETAILS |          |                 |                            |                                 |                              |                        | O ADD NEW DETAILS |                       |
| Taxwag Tajer     Name       Taxwag Tajer     Name       With Mark     DiaMu YYYY       With Mark     Taking Carflest Haal Back       DiaMu YYYY     Mark Mark       Mark Mark     DiaMu YYYY       Remarks     Diamu YYYY       Remarks     Diamu YYYY       Remarks     Diamu YYYY       Remarks     Diamu YYYY       Name     Diamu YYYY       Remarks     Diamu YYYY       Remarks     Diamu YYYY                                                                                                    | raining Type*   |          | Name*           |                            |                                 | Duration (From)*             |                        |                   |                       |
| vurden 0 ***     • untilen Mares*     Training Centilian Hanny Gen*       Ede Mail MYY     • Restande Hanny     • Restande Hanny       Ede Mail MYY     • Restande Hanny     • Restande Hanny       Immer Yepe     • Restande Hanny     • Gele Marlow (No) 170 gelgg (Restance)       Immer Yepe     • Restande Hanny     • Restande Hanny                                                                                                    | Training Type   | ·•       | Name            |                            |                                 | DD-MM-YYYY                   |                        |                   |                       |
| DD.M.M.YYYY     Institute Name     DD.M.M.YYYY     Institute Name     DD.M.M.YYY     Institute Name     Institute Name                                                                                                    | uration (to)*   |          | Institute Name* |                            |                                 | Training/Certificate Issuing | Date*                  |                   | Mr Damash Shrinantana |
| News Type         Remarks         UpdateDocument (bit) PDT paggs for allowed)         UPU/ TSDBDP           Image: Second Second                                                                                | DD-MM-YYYY      |          | Institute Name  |                            |                                 | DD-MM-YYYY                   |                        |                   | rameshs@yopmail.com   |
| Premulta         Obsers Re         Premulta           JUNINO DETALS         TRANNO TYPE         NAME         NETITUTE NAME         Operations         ACTION         ACTION                                                                                                    | course Type     |          | Remarks         |                            |                                 | Upload Document (Only PDP)   | png.jpg file allowed ) |                   | \$ UPLOAD             |
| INFORCE DOC: FAILES           TRAINING DETAILS         TRAINING TYPE         NAME         NETTUTE NAME         COURSE TYPE         DIMATION         DEGREGORYFICATE ISSUMD DATE         VERME         UPLOADED DOCUMENT         ACTION                                                                                                    |                 | •        | Remarks         |                            | 9                               | Choose file_                 |                        | Browse            | Restored .            |
| ADMINO DETALS<br>TRAINING TYPE NAME INSTITUTE NAME COURSE TYPE OWATION DEGREE/CERTIFICATE ESSUING DATE VERIE UPCADED DOCLARIST ACTION                                                                                                    |                 |          |                 |                            |                                 |                              |                        |                   | SERVICE BOOK PAGES    |
|                                                                                                    | RAINING DETAILS | NAME COL | RSE TYPE        | DURATION                   | DEGREE/GERTIFICATE ISSUING DATE | VENUE                        | UPLOADED DOCUMENT      | ACTION            | ]                     |
|                                                                                                    |                 |          |                 |                            |                                 |                              |                        |                   |                       |
|                                                                                                    |                 |          |                 |                            |                                 |                              |                        |                   | 1                     |
|                                                                                                    |                 |          |                 |                            |                                 |                              |                        |                   | 1                     |
|                                                                                                    |                 |          |                 |                            |                                 |                              |                        |                   | 1                     |
|                                                                                                    |                 |          |                 |                            |                                 |                              |                        |                   | 1                     |
|                                                                                                    |                 |          |                 |                            |                                 |                              |                        |                   | _                     |

#### 10. Family Details:

- a. Data from IFIMS -will be visible in lower grid, in charge clerk can update it while click on edit option under action button.
- b. Add new record fill in the empty details and click on save. Saved record will be visible in grid.

|                                                                                                    | NIV DETAILS                      | Parriety Genaria                       |                          | -                                 |                                              |
|----------------------------------------------------------------------------------------------------|----------------------------------|----------------------------------------|--------------------------|-----------------------------------|----------------------------------------------|
| skaden <sup>®</sup> really Marke Kaan <sup>®</sup> Contra Thanker <sup>®</sup> Contra Thanker <sup>®</sup> |                                  |                                        |                          | O ADD NEW DET                     |                                              |
| Stort       Norm       Extri       Stort       Stort       Stort       Mark         COR*       Contract Number*       Access Number       Contract Number       Contract Number       Mark       Mark <th>utation * Family Member Nat</th> <th>ne *</th> <th>Gender *</th> <th>Relationship *</th> <th></th>                                                                                                    | utation * Family Member Nat      | ne *                                   | Gender *                 | Relationship *                    |                                              |
| 000 **     Control Hunder*     Control Hunder*     Control Hunder*       COLADA YYYY     Control Hunder*     Control Hunder*     Control Hunder*       Colada YYYY     Control Hunder*     Control Hunder*     Control Hunder*       Colada YYYY     Control Hunder*     Control Hunder*     Control Hunder*       State     Dunder Yyye*     PAN     PAN     PAN       Colada YYYY     State     Dunder Yyye*     PAN     PAN       State     Dunder Yyye*     PAN     PAN     PAN                                                                                                    | select • Name                    |                                        | Select *                 | Select                            |                                              |
| Build MATTY     In real field State     Mund I state     Science     Science <td>*</td> <td>Contact Number *</td> <td>Account Number</td> <td>Confirm Account Number</td> <td>Mr. Ramesh Shrivastava</td>                                                                                                    | *                                | Contact Number *                       | Account Number           | Confirm Account Number            | Mr. Ramesh Shrivastava                       |
| Briest     PRM                                                                                                    |                                  | A maid Mobie Nuncer<br>Markal Status * | A Woold Bark Account num | PAN                               | rameshs@yopmail.com<br>9917855659<br>LIPICAD |
| Image: Communitation/grame         Standard Explorement Data/grame         Standard Explorement Data/gram         Standard                                                                                                    |                                  | Belect ·                               | Select                   | PAN                               |                                              |
| TRANSY MEMBER DETAIL BANK ACCOUNT DETAILS PAN IS GOVERNMENT EMPLOYEE EMPLOYEE TREASURY CODE DEPARTMENTAL DAVLOYEE CODE ACTION                                                                                                    | WILY DETAILS                     |                                        |                          | SAVE CA                           |                                              |
|                                                                                                    | FAMILY MEMBER DETAIL BANK ACCOUN | T DETAILS PAN IS GOVERNMENT EMPLOYEE   | EMPLOYEE TREASURY CODE   | DEPARTMENTAL EMPLOYEE CODE ACTION |                                              |
|                                                                                                    |                                  |                                        |                          |                                   |                                              |
|                                                                                                    |                                  |                                        |                          |                                   |                                              |
|                                                                                                    |                                  |                                        |                          |                                   |                                              |
|                                                                                                    |                                  |                                        |                          |                                   |                                              |

### 11. Employees Nomination:

- a. Data from IFIMS -will be visible in lower grid, in charge clerk can update it while click on edit option under action button.
- b. Add new record fill in the empty details and click on save. Saved record will be visible in grid.

| ployee Profile                                   |                      | nct Section) |                    |                     | •       |                   |                                                            |
|--------------------------------------------------|----------------------|--------------|--------------------|---------------------|---------|-------------------|------------------------------------------------------------|
| DMINEE DETAILS                                   |                      |              |                    |                     |         | O ADD NEW DETAILS |                                                            |
| ppliceble Schemes *                              | Effective Prom       |              | Nominee Name *     | Cender<br>•<br>IFSC |         |                   |                                                            |
| farital Status                                   | DD-MM-YYYY<br>PAN    |              | Share Percentage * | Centact Num         | ter *   |                   | M: Ramesh Shrivastava<br>rameshs@yopmail.com<br>9917855659 |
| the Event of Nominee Predeceasing the Subscriber |                      |              |                    |                     |         |                   | SERVICE BOOK PAGES                                         |
| NAME INT                                         |                      |              |                    |                     |         | EAVE CANCEL       |                                                            |
| SCHEME NAME EF                                   | FECTIVE FROM NOMINEE | RELATION     | CONTACT NUMBER     | DATE OF BIRTH       | SHARE % | ACTION            |                                                            |
|                                                  |                      |              |                    |                     |         |                   |                                                            |

#### 12. Banking:

- a. Data from IFIMS -will be visible in lower grid, in charge clerk can update it while click on edit option under action button.
- b. Add new record fill in the empty details and click on save. Saved record will be visible in grid.

|                                                                                                    | Ramesh Shrivatara<br>nethogyopmali.com<br>90785559<br>LUNDAR                 | Mailer<br>Mr. Ramesh Bry<br>Mr. Ramesh Bry<br>Bry<br>Bry<br>Bry<br>Bry<br>Bry<br>Bry<br>Bry<br>Bry<br>Bry | CARGINGERSTATES                       | Paula VEC Code 7 | Confern Account Humilar *     | BANKING DETAILS<br>Account Number *<br>Bank Name * |
|----------------------------------------------------------------------------------------------------|------------------------------------------------------------------------------|----------------------------------------------------------------------------------------------------|---------------------------------------|------------------|-------------------------------|----------------------------------------------------|
| ANKING DETALS                                                                                                    | Ramesh Shrivatara<br>nethalgyopmall.com<br>901785559<br>2.URDAD<br>K FAGES   | Ma Rameh Br<br>anteshalayop<br>or zowa<br>zowa<br>zowa<br>zowa<br>zowa<br>zowa<br>zowa<br>zowa            | CAUSING MERICANS                      | Back VIC Cole ?  | Confern Account Number *      | ANKING DETAILS<br>Account Number *                 |
| steart Number * Back PEC Cole *  action *  action *  act | Ramesh Shrivastava<br>teshs@yopmail.com<br>991785559<br>£tPt0A0<br>K PAGES   | Mr. Ramesh Britt<br>rameshagyopn<br>99178556<br>Literatur<br>SERVICE BOOK PALAS                           | Mr. Ramesh t<br>ranebdagy<br>997153   | Back IFSC Code * | Confirm Account Number *      | count Number *                                     |
| AR News * Bank * Bank * Bank * Bank Association * Bank # Bank # B | Ramesh Shrivastava<br>techs@yopmail.com<br>9917855659<br>LIPLONG<br>IK PAGES | Mr. Ramesh Shri<br>rameshs@yopn<br>99178556<br>2.000.000<br>SSRVoCE BOOK PAGES                            | Mr. Ramesh Syno<br>99735<br>AME CANER |                  | Branch *                      | ck Name *                                          |
| NOING DETAILS  ANNE ISIS COOLE ANNE ISIS COOLE ANNE ISIS COOLE ANNE ISIS ANNE ISIS ANN | IK PAGES                                                                     | SERVICE BOOK PAGES                                                                                        | CANCEL                                |                  |                               |                                                    |
| BANK IFSC CODE BANN NAME BANK ACCOUNT NAMER BANK BEANK BEANK BEANK BEANK BEANK BEANK                                                                                                    |                                                                              |                                                                                                    | SERVICE BOOK PAGES                    |                  |                               | KING DETAILS                                       |
|                                                                                                    |                                                                              |                                                                                                    | ACTION                                | BANK BRANCH      | BANK NAME BANK ACCOUNT NUMBER | BANK IFSC CODE                                     |
|                                                                                                    |                                                                              |                                                                                                    |                                       |                  |                               |                                                    |
|                                                                                                    |                                                                              |                                                                                                    |                                       |                  |                               |                                                    |
|                                                                                                    |                                                                              |                                                                                                    |                                       |                  |                               |                                                    |
|                                                                                                    |                                                                              |                                                                                                    |                                       |                  |                               |                                                    |

# 13. Upgradation promotion/Kramonnati/Time Scale/Selection:

- a. Data from IFIMS -will be visible in lower grid, in charge clerk can update it while click on edit option under action button.
- b. Add new record fill in the empty details and click on save. Saved record will be visible in grid.

| nployee Profile                     |                 |                                             |                      |                       |                   |                                   |
|-------------------------------------|-----------------|---------------------------------------------|----------------------|-----------------------|-------------------|-----------------------------------|
|                                     | Select          | Section)<br>adation-promotion/Kramonitets/T | Time scale/Belection |                       |                   |                                   |
| PGRADATION DETAILS                  |                 |                                             |                      |                       | O ADD NEW DETAILS |                                   |
| UPGRADATION                         |                 |                                             |                      |                       |                   |                                   |
| Current Post *                      | Upgraded to Pr  | et *                                        |                      | Type of Upgradation * |                   |                                   |
| Select                              | + Select        |                                             | •                    | Select                | 8                 |                                   |
| Pay Scale *                         |                 |                                             | Effective Date*      |                       |                   | Mr. Ramesh Shrivastava            |
| Select                              |                 | · · · · · · · · · · · · · · · · · · ·       | DD-MM-YYYY           |                       |                   | rameshs@yopmail.com<br>9917855659 |
| APPROVING OFFICER DETAIL            |                 |                                             |                      |                       |                   | 1 UPLOAD                          |
| Order Issuing Authority Designation | Order Issuing A | uthority Name*                              |                      | Contact No*           |                   | SERVICE BOOK PAGES                |
| Select                              | •               |                                             |                      |                       |                   |                                   |
| Email ID*                           | Order No.*      |                                             |                      | Order Date *          |                   |                                   |
|                                     |                 |                                             |                      | DD-MM-YYYY            |                   |                                   |
| DOCUMENT UPLOAD                     |                 |                                             |                      |                       |                   |                                   |
| Select File to Upload               |                 |                                             |                      |                       |                   |                                   |
| Choose file                         | Browse          |                                             |                      |                       |                   |                                   |
|                                     |                 |                                             |                      |                       |                   |                                   |
|                                     |                 |                                             |                      |                       | EAVE CANCEL       |                                   |
|                                     |                 |                                             |                      |                       |                   | -                                 |
| JPGRADATION LIST                    |                 |                                             |                      |                       |                   |                                   |
|                                     |                 |                                             |                      |                       |                   |                                   |

# 14. Payscale Fixation:

- c. Data from IFIMS -will be visible in lower grid, in charge clerk can update it while click on edit option under action button.
- d. Add new record fill in the empty details and click on save. Saved record will be visible in grid.

| npioyee Profile              |            |                                   |            |             |              |       |            |        |                                   |   |
|------------------------------|------------|-----------------------------------|------------|-------------|--------------|-------|------------|--------|-----------------------------------|---|
|                              |            | Select Section                    |            |             |              | •     |            |        |                                   |   |
| AY FIXATION DETAILS          |            |                                   |            |             |              |       |            |        |                                   |   |
| PAY FIXATION                 |            |                                   |            |             |              |       |            |        |                                   |   |
| Date of Fixation *           |            | Pay Scale *                       |            |             | Basic Pay*   |       |            |        |                                   |   |
| DD-MM-YYYY                   | •          | Select                            |            | ( <b></b> ) |              |       |            |        |                                   |   |
| Events*                      |            |                                   | DNI*       |             |              |       |            |        | Mr. Ramesh Shrivastava            |   |
|                              |            |                                   | DD-MM-YYYY |             |              |       |            | •      | rameshs@yopmail.com<br>9917855659 |   |
|                              |            |                                   |            |             |              |       |            | _      | A UPLOAD                          |   |
| APPROVING OFFICER DETAIL     |            | Outer Issuing Authority Name *    |            |             | Contact No.* |       |            |        |                                   | - |
| Solare                       |            | order realing Addition of Halling |            |             | Contactino   |       |            |        | SERVICE BOOK PAGES                |   |
| Fmal ID *                    |            | Deder No.*                        |            |             | Onter Date * |       |            |        |                                   |   |
|                              |            |                                   |            |             | DD-MM-YYYY   |       |            |        |                                   |   |
|                              |            | h                                 |            |             |              |       |            |        |                                   |   |
| Select file to unload        |            |                                   |            |             |              |       |            |        |                                   |   |
| Choose file                  | Browse     |                                   |            |             |              |       |            |        |                                   |   |
|                              |            |                                   |            |             |              |       |            |        |                                   |   |
|                              |            |                                   |            |             |              |       | SAVE       | CANCEL |                                   |   |
| MPLOYEE PAY FIXATION DETAILS |            |                                   |            |             |              |       |            |        |                                   |   |
| DATE OF FIXATION             | ORDER DATE | ORDER NO                          | PAY SCALE  | BASIC PAY   | EV           | IENTS | DNI ACTION |        |                                   |   |
|                              |            |                                   |            |             |              |       |            |        |                                   |   |

# **15.** Awards and Punishment including suspension:

- e. Data from IFIMS -will be visible in lower grid, in charge clerk can update it while click on edit option under action button.
- f. Add new record fill in the empty details and click on save. Saved record will be visible in grid.

| nployee Profile             |                                                   |                                          |                            |                   |                                   |
|-----------------------------|---------------------------------------------------|------------------------------------------|----------------------------|-------------------|-----------------------------------|
|                             | - Select                                          | Section                                  |                            |                   |                                   |
|                             |                                                   | GENERAL ADMINISTRATION DEPART            | IMENT                      |                   |                                   |
| eHRMS # Dashboard * Pre l   | Enrollement * Sanction Authority * Service Book * |                                          |                            |                   |                                   |
| ployee Profile              |                                                   |                                          |                            |                   |                                   |
|                             | - Selec                                           | t Section                                |                            |                   |                                   |
|                             | Au                                                | ards and punishment including suspension | •                          |                   |                                   |
|                             |                                                   |                                          |                            |                   |                                   |
| ARDS AND PUNISHMENT DETAILS |                                                   |                                          |                            | O ADD NEW DETAILS |                                   |
|                             | Order No.                                         | Order Issuing Authority                  | Type of Award / Punishment |                   |                                   |
| DD-MM-YYYY                  |                                                   |                                          | Select                     | •                 |                                   |
| er Details                  |                                                   |                                          |                            |                   | Mr. Ramesh Shrivastava            |
|                             |                                                   |                                          |                            |                   | rameshs@yopmail.com<br>9917855659 |
|                             |                                                   |                                          |                            |                   | ± UPLOAD                          |
|                             |                                                   |                                          |                            | SAVE CANCEL       |                                   |
| ARDS AND PUNISHMENT DETAILS | LIST                                              |                                          |                            |                   | WICE BOOK PAGES                   |
|                             |                                                   |                                          |                            |                   |                                   |
| DATE ORDER NO.              | ORDER ISSUING AUTHORITY                           | TYPE OF AWARD / PUNISHMENT               | ORDER DETAILS              | ACTION            |                                   |
|                             |                                                   |                                          |                            |                   |                                   |
|                             |                                                   |                                          |                            |                   |                                   |
|                             |                                                   |                                          |                            |                   |                                   |
|                             |                                                   |                                          |                            |                   |                                   |
|                             |                                                   |                                          |                            |                   |                                   |
|                             |                                                   |                                          |                            |                   |                                   |

## 16. Transfer & Posting:

- g. Data from IFIMS -will be visible in lower grid, in charge clerk can update it while click on edit option under action button.
- h. Add new record fill in the empty details and click on save. Saved record will be visible in grid.

| yee Profile                                                                                                    |                    |                                        |                                               |                                 |                                                               |
|----------------------------------------------------------------------------------------------------|--------------------|----------------------------------------|-----------------------------------------------|---------------------------------|---------------------------------------------------------------|
|                                                                                                    |                    | Select Section                         |                                               | •                               |                                                               |
| SFER AND POSTING DETAILS                                                                                       |                    |                                        |                                               |                                 |                                                               |
| nintrative/Self*                                                                                               | Post held (Name a  | nd Code)*                              | Department*                                   | Sub Department                  |                                                               |
| ect                                                                                                    | ✓ Select           | ÷                                      | Deneral Administration Department             | • Select                        | •                                                             |
| Level *                                                                                                    | Office*            |                                        | Demography *                                  | DD0 code*                       | Mr. Dymach Christeratory                                      |
| istiy                                                                                                    | General Adminis    | tration Department - Ministry Office 🔹 | Madhya Pradesh                                | Select                          | <ul> <li>Ramesh Service on<br/>rameshs@yopmail.com</li> </ul> |
| errent Posting                                                                                                 |                    | Relieving date*                        | - Deter                                       | wa*                             | L UPLOAD                                                      |
| -MM-2021                                                                                                    |                    | DD-MM-YYYY                             |                                               |                                 | SERVICE BOOK PAGES                                            |
| Date                                                                                                    |                    | Deputation Details*                    |                                               |                                 |                                                               |
| -ММ-ҮҮҮҮ                                                                                                    |                    |                                        |                                               |                                 |                                                               |
|                                                                                                    |                    |                                        |                                               |                                 | BAYE GANCEL                                                   |
| SFER AND POSTING DETAILS                                                                                       |                    |                                        |                                               |                                 |                                                               |
| we can see a second second second second second second second second second second second second second second |                    | Manager Manager                        | an a mana an an an an an an an an an an an an |                                 |                                                               |
|                                                                                                    | LD (NAME AND CODE) | OFFICE DOO CODE JOIN                   | ING DATE RELIEVING DATE ORDER N               | O ORDER DATE DEPUTATION DETAILS | ACTION                                                        |

# 17. Leave Account:

- a. Data from IFIMS -will be visible in lower grid, in charge clerk can update it while click on edit option under action button.
- b. Add new record fill in the empty details and click on save. Saved record will be visible in grid.

|                                                                                                    | nployee Profile            |                       |                    |                 |                   |              |               |               |                                   |
|----------------------------------------------------------------------------------------------------|----------------------------|-----------------------|--------------------|-----------------|-------------------|--------------|---------------|---------------|-----------------------------------|
|                                                                                                    |                            |                       | r (Select Section) |                 |                   |              |               |               |                                   |
|                                                                                                    |                            |                       | Leave Account      |                 |                   |              | -             |               |                                   |
|                                                                                                    | TAVE DETAIL 0              |                       |                    |                 |                   |              |               |               |                                   |
|                                                                                                    | ATE DETAILS                |                       |                    |                 |                   |              | O ADD HEN     | LEAVE DETAILS |                                   |
| ber C GAMANY C GAMANY                                                                                                    | LEAVE ACCOUNT DETAILS      | Debit Date From *     |                    | Debit Date To * |                   | Leave Taken  |               |               |                                   |
|                                                                                                    | Select                     | • DD-MM-YYYY          |                    | DD-MM-YYYY      |                   |              |               |               |                                   |
|                                                                                                    |                            |                       |                    |                 |                   |              |               |               | Mr. Ramesh Shrivastava            |
|                                                                                                    |                            |                       |                    |                 |                   |              |               | CANCEL        | rameshs@yopmail.com<br>9917855659 |
|                                                                                                    | RNED LEAVE RECORDS         |                       |                    |                 |                   |              |               |               | ≜ UPLOAD                          |
| PROVIDUE BALANCE ORIGIT DATE FROM ORIGIT DATE FROM ORIGIT DATE FROM ORIGIT DATE FROM ORIGIT DATE FROM ACTION   ONUMATED LEAVE RECORDS   PREVIOUS BALANCE ORIGIT DATE FROM ORIGIT DATE FROM ORIGHT DATE FROM ORIGIT DATE FROM ORIGIT DATE FROM<                                                                                                    | ARNED LEAVE RECORDS        |                       |                    |                 |                   |              |               |               | SERVICE BOOK PAGES                |
| Communities and and a set of a set of a                                                                                                    | PREVIOUS BALANCE CREDIT    | CREDIT DATE           | TO TOTAL CREDIT    | DEBIT DATE FROM | DEBIT DATE TO     | TAKEN REMAIN | ING BALANCE A | CTION         |                                   |
| MMUTED LEVE RECORDS                                                                                                    |                            |                       |                    |                 |                   |              |               |               |                                   |
| REVOLUE BLANCE GOODS                                                                                                    | OMMUTED LEAVE RECORDS      |                       |                    |                 |                   |              |               |               |                                   |
| NUM CARE LEAVE RECORDS         DESTINATE TOM         DESTINATE TOM <th< td=""><td>PREVIOUS BALANCE CREDIT</td><td>DATE FROM CREDIT DATI</td><td>TO TOTAL CREDIT</td><td>DEBIT DATE FROM</td><td>DEBIT DATE TO</td><td>TAKEN REMAIN</td><td>ING BALANCE A</td><td>CTION</td><td></td></th<>                                                                                                    | PREVIOUS BALANCE CREDIT    | DATE FROM CREDIT DATI | TO TOTAL CREDIT    | DEBIT DATE FROM | DEBIT DATE TO     | TAKEN REMAIN | ING BALANCE A | CTION         |                                   |
| destr ANTE FROM         DEST FANT         TADDA         REALINES         ACTION           ACTION         Castr ANTE FROM         Castr ANTE FROM         ACTION         ACTION           ACTION         Castr ANTE FROM         Castr ANTE FROM         ACTION         ACTION           ACTION         Castr ANTE FROM         Castr ANTE FROM         ACTION         ACTION           Records From         Castr ANTE FROM         ACTION         ACTION         ACTION           Records From         Castr ANTE FROM         Castr ANTE FROM         ACTION         ACTION           Records From         Castr ANTE FROM         Castr ANTE FROM         ACTION         ACTION           Records From         Castr ANTE FROM         Castr ANTE FROM         ACTION         ACTION           Records From         Castr ANTE FROM         Castr ANTE FROM         ACTION         ACTION           Records From         Castr ANTE FROM         Castr ANTE FROM         ACTION         ACTION           Records From         Castr ANTE FROM         Castr ANTE FROM         ACTION         ACTION           Records From         Castr ANTE FROM         Castr ANTE FROM         ACTION         ACTION                                                                                                    | HILD CARE LEAVE RECORDS    |                       |                    |                 |                   |              |               |               |                                   |
| skream fand<br>Term IV LEVE RECORDS<br>ATTERNITY LEVE RECORDS<br>ATTERNITY LEVE RECO                                                                                                    | DEBIT DATE FROM            | DEBIT DATE TO         |                    | TAKEN           | REMAINING BALANCE |              | ACTION        |               |                                   |
| Antenery Leve Records -<br>2 and Ante Records Fand  and ant fand to an antion  and anter Room  and anter Room  anter Room  anter Room  anter Room  anter Room  anter Room  anter Room  anter Room  anter Room  anter Room  anter Room  anter Room  anter Room  anter Room  anter Room  anter Room  anter Room  anter Room  anter Room  anter Room  anter Room  anter Room  anter Room  anter Roo                                                                                                    | lo Records Found           |                       |                    |                 |                   |              |               |               |                                   |
| An Ideal T ARCORDS<br>TAXEN A CATION<br>A CATION<br>A CATION |                            |                       |                    |                 |                   |              |               |               |                                   |
| en ecosis Fourd<br>TETERITY LEVE RE CORDS -<br>TUTY LEVE RECORDS -<br>TUTY LEVE RECORDS -<br>TUTY LEV                                                                                                    | DEBIT DATE FROM            |                       | DEBIT DATE TO      |                 | TAKEN             |              | ACTION        |               |                                   |
| Action<br>Contr Act FROM Contr Contr C                                                                                                    | o Records Found            |                       |                    |                 |                   |              |               |               |                                   |
| NATE NATE, HAVE BECORDS           State T ANTE FROM         DERIT DATE TO         TAXEN         ACTION           State T FROM         DERIT DATE TO         TAXEN         ACTION           State T FROM         DERIT DATE TO         TAXEN         ACTION           State Date FROM         DERIT DATE TO         TAXEN         ACTION           State Date FROM         DERIT DATE TO         TAXEN         ACTION           State Date FROM         DERIT DATE TO         TAXEN         ACTION           State Date FROM         DERIT DATE TO         TAXEN         ACTION           State Date FROM         DERIT DATE TO         TAXEN         ACTION           State Date FROM         DERIT DATE TO         TAXEN         ACTION           State Date FROM         DERIT DATE TO         TAXEN         ACTION                                                                                                    |                            |                       |                    |                 |                   |              |               |               |                                   |
| Calif Calif Findle     Calif Calif Findle     Calif Calif Findle       UNUP LANCE RECORDS -     Calif Calif Findle     ACTION       Select Calif Findle     Calif Calif Findle     ACTION       Select Calif Findle     Calif Calif Findle     ACTION                                                                                                    | ATERNITY LEAVE RECORDS     |                       |                    |                 |                   |              |               |               |                                   |
| TURY LAVE RECORDS                                                                                                    | o Records Found            |                       | DEBIT DATE TO      |                 | TAREN             |              | ACTION        |               |                                   |
| VILVE VECCORDS           VILVE VECCORDS                                                                                                    |                            |                       |                    |                 |                   |              |               |               |                                   |
| DOINT PARTS FIROM         DEBIT PARTS TO         TAREN         ACTOR           INCOLUTIONAL         STATEMANT LAVE RECORDS         STATEMANT LAVE RECORDS         STATEMANT LAVE RECORDS                                                                                                    | TUDY LEAVE RECORDS         |                       |                    |                 |                   |              |               |               |                                   |
| Account Found  XTRACEDINARY LEAVE RECORDS  XTRACEDINARY LEAVE RECORDS  ACTION  Records Found  CALL From Control Control Contro                                                                                                    | DEBIT DATE FROM            |                       | DEBIT DATE TO      |                 | TAKEN             |              | ACTION        |               |                                   |
| IXTRAGBINARY LEVER RECORDS<br>I DEBT DATE FROM DEBT DATE TO TAXEN ACTION<br>I RECORD FOR<br>EXAMPLIED TO ULE RECORDS -<br>I DEBT DATE FROM DEBT DATE TO TAXEN ACTION<br>No Records Ford                                                                                                    | io Records Found           |                       |                    |                 |                   |              |               |               |                                   |
| DEVICE ARCT FROM         Determinant         TALEN         ACTION           Decode From                                                                                                    | XTRAORDINARY LEAVE RECORDS |                       |                    |                 |                   |              |               |               |                                   |
| EAVE NOT DUE RECORDS                                                                                                    | DEBIT DATE FROM            |                       | DEBIT DATE TO      |                 | TAKEN             |              | ACTION        |               |                                   |
| EAVE NOT DUE RECORDS                                                                                                    | o Records Found            |                       |                    |                 |                   |              |               |               |                                   |
| DEBIT DATE FROM DEBIT DATE TO TAKEN ACTION                                                                                                    | EAVE NOT DUE RECORDS       |                       |                    |                 |                   |              |               |               |                                   |
| No Recruit Found                                                                                                    | DEBIT DATE FROM            |                       | DEBIT DATE TO      |                 | TAKEN             |              | ACTION        |               |                                   |
|                                                                                                    |                            |                       | No R               | Records Found   |                   |              |               |               |                                   |

# **18. Department Enquiry and Court Cases:**

- a. Data from IFIMS -will be visible in lower grid, in charge clerk can update it while click on edit option under action button.
- b. Add new record fill in the empty details and click on save. Saved record will be visible in grid.

|                                                                                                    |                                       |                                      | GENERAL ADMINISTRA               | TION DEPARTMENT         |                       | والمراجع والمراجع والمراجع والمراجع والم |
|----------------------------------------------------------------------------------------------------|---------------------------------------|--------------------------------------|----------------------------------|-------------------------|-----------------------|------------------------------------------|
| implyies Profile                                                                                                    | eHRMS 🔹 Dashboard - Pre Enrollement - | Sanction Authority      Service Book |                                  |                         |                       |                                          |
|                                                                                                    | nployee Profile                       |                                      |                                  |                         |                       |                                          |
| DEFMATIMENTAL ENOURY AND COURT CASES         Contracts/SEquences         Contracts/SEquences         Sint         Contracts/SEquences         Contracts/SEquences         Contracts/SEquences         Sint         Contracts/SEquences         Contracts/SEquences     <                                                                                                    |                                       | Select Se<br>Departs                 | ction)                           |                         |                       |                                          |
| Court case / Se offices huss <sup>10</sup> Duals <sup>10</sup> Agenta forpioper / Sp forpioper <sup>10</sup> Duals <sup>10</sup> Mindate <sup>10</sup> Mindate <sup>10</sup> | DEPARTMENTAL ENQUIRY AND COURT CASES  |                                      |                                  |                         | OADO NEW DETAILS      |                                          |
| Cent Case / SG Officer Name*<br>Series                                                                                                    | Court case / Departmental Enquiry*    | Desaile <sup>®</sup>                 | Against Employee / By Employee   | * Date of Initiation    | *                     |                                          |
|                                                                                                    | Court Cabe / DE Officer Name*         | * Status*                            | Remarka                          | DD-MM-YYYY              | •                     | Mr. Ramesh Shrivastava                   |
| DEFERENTMENTAL ENQUIRY AND COURT CASES           I OOLNIT CASE / REPARTMENTAL ENQUIRY           BETALLS         Address Burgle Society           BETALLS         Address Burgle Society                                                                                                    |                                       |                                      |                                  |                         | BAVE                  | 0017855650                               |
| P         OOUNT CASE / DOPARTMENTAL ENGINITY         DETAILS         AGAINET ENVLOYEE         DATE OF INITIATION         COUNT CASE / DE OFFICER         STATUS         NEMAINES         ACTION                                                                                                    |                                       |                                      |                                  |                         |                       | SERVICE BOOK PAGES                       |
| I COURT CARE / DEPARTMENTAL INCOURT / IN TAILS AGAINST EMPLOYEE OATE OF INITIATION COURT CARE / RE OFFICER STATUS REMAINES ACTION                                                                                                    | DEPARTMENTAL ENQUIRY AND COURT CASES  |                                      |                                  |                         |                       |                                          |
|                                                                                                    | COURT CASE / DEPARTMENTAL ENQUIRY     | DETAILS AGAINST EMPLOYEE             | / BY EMPLOYEE DATE OF INITIATION | COURT CASE / DE OFFICER | STATUS REMARKS ACTION |                                          |
|                                                                                                    |                                       |                                      |                                  |                         |                       |                                          |
|                                                                                                    |                                       |                                      |                                  |                         |                       |                                          |
|                                                                                                    |                                       |                                      |                                  |                         |                       |                                          |
|                                                                                                    |                                       |                                      |                                  |                         |                       |                                          |
|                                                                                                    |                                       |                                      |                                  |                         |                       |                                          |
|                                                                                                    |                                       |                                      |                                  |                         |                       |                                          |

# **19.** Loans and Interest bearing advances:

- a. Data from IFIMS -will be visible in lower grid, in charge clerk can update it while click on edit option under action button.
- b. Add new record fill in the empty details and click on save. Saved record will be visible in grid.

|                                                       | GENERAL ADMINI                                                            | STRATION DEPARTMENT                                                     |                                               |
|-------------------------------------------------------|---------------------------------------------------------------------------|-------------------------------------------------------------------------|-----------------------------------------------|
| 📴 eHRMS 🔺 Dashboard - Pre Enrollement - Sa            | nction Authority - Service Book -                                         |                                                                         |                                               |
| mployee Profile                                       |                                                                           |                                                                         |                                               |
|                                                       | (Select Section)      Loses and interest bearing advances                 | •                                                                       |                                               |
| LOAN DETAILS                                          |                                                                           | GADD NEW DETAILS                                                        |                                               |
| Name of Advance <sup>®</sup>                          | Senction Order No.*                                                       | Senction Order Date* DD-MM-YYYY                                         |                                               |
| Sanctioned Isan Amount*                               | No of Installments for Principal Repayment <sup>®</sup>                   | Interest Amount*                                                        | Mr. Ramesh Shrivastava<br>rameshs@yopmail.com |
| io of Installment for Interest Repayment <sup>A</sup> | Bemarks                                                                   | 8                                                                       | 9917855659                                    |
|                                                       |                                                                           | SAVE CANCEL                                                             | SERVICE BOOK PAGES                            |
| DAN DETAILS                                           | ORIGIE BATT, SANCTIONES LOAN AMOUNT, NO OF INSTALLMENTS FOR PERICIPAL REP | NUMBERT AMOORT NO OF INSTALLMENT FOR INTEREST REPAYMENT REMAINED ACTION |                                               |
|                                                       |                                                                           |                                                                         |                                               |

# **20.** GPF/DPF/Part/Final Withdrawal:

- a. Data from IFIMS -will be visible in lower grid, in charge clerk can update it while click on edit option under action button.
- b. Add new record fill in the empty details and click on save. Saved record will be visible in grid.

|                                                                              |                              |                                   |                       |                            | GENERAL ADMINIS                   | TRATION DEPARTI | IENT                                  |                     |                 |               |      |                    |          |
|------------------------------------------------------------------------------|------------------------------|-----------------------------------|-----------------------|----------------------------|-----------------------------------|-----------------|---------------------------------------|---------------------|-----------------|---------------|------|--------------------|----------|
| eHRMS a Dashboard                                                            | - Pre Enrol                  | lement • Sanction Aut             | hority - Service Book | ••                         |                                   |                 |                                       |                     |                 |               |      |                    |          |
| nployee Profile                                                              |                              |                                   |                       |                            |                                   |                 |                                       |                     |                 |               |      |                    |          |
|                                                                              |                              |                                   |                       | Select Section             | frawal                            |                 |                                       | •                   |                 |               |      |                    |          |
| PF /DPF PART AND FINAL                                                       | VITHDRAWAL                   | DETAILS                           | 0                     |                            |                                   |                 |                                       |                     | - [             | OADD NEW DETA | AILS |                    |          |
| PF/DPF                                                                       |                              | Witho                             | trawal Type           |                            | GPF/DPF No.                       |                 |                                       | Sanction Order Date |                 |               |      |                    |          |
| Select GPF/DPF                                                               |                              | • 5e                              | iect Withdrawal Type  |                            | •                                 |                 |                                       | DD-MM-YYYY          |                 | •             | ,    |                    |          |
| anction Order No.                                                            |                              | Sanci                             | tion Authority Name   |                            | Sanction Authority Design         | ation           |                                       | Sanction Amount     |                 |               |      | Mr. Ramesh Shr     | ivastava |
|                                                                              |                              |                                   | 12 - 25               | 22                         | deter bestparter                  |                 | Inucher Date                          |                     |                 |               | - 1  | rameshs@yopn       | nail.com |
| urpose of withdrawal                                                         |                              |                                   | Vouche                | er NG                      |                                   |                 |                                       |                     |                 |               |      | 99170000           |          |
| Purpose of withdrawal                                                        |                              |                                   | Vouche                | er No                      |                                   |                 | DD-MM-YYYY                            |                     |                 | -             | ,    | ±10104             | •        |
| urpsee of withdrawal                                                         | WITHDRAWAL<br>GPF/DPF        | DETAILS                           | SANCTION ORDER        | SANCTION AUTHORITY         | SANCTION AUTHORITY                | SANCTION        | DD-MM-YYYY<br>PuRPOSE OF              | VOUCHER             | VOUCHER         | SAVE CAN      |      | SERVICE BOOK PAGES |          |
| PF/DPF PART AND FINAL<br>GPF/DPF<br>WITHORAWAL<br>TYPE<br>(YART AND FINA)    |                              | DETAILS<br>SANCTION ORDER<br>DATE | SANCTION ORDER        |                            | SANCTION AUTHORITY<br>DESIGNATION | SANCTION        | DD-MM-YYYY<br>PURPOSE OF<br>WITHDRAWA | VOUCHER<br>NO       | VOUCHER<br>DATE | ACTION        |      | SERVICE BOOK PAGES |          |
| PF /DPF PART AND FINAL 1<br>GPF/DPF (MART AND FINAL 1<br>(PART AND FINA<br>) | UTHDRAWAL<br>GPF/DPF<br>L NO | DETAILS<br>SANCTION ORDER<br>DATE | SANCTION ORDER        | SANCTION AUTHORITY<br>NAME | SANCTION AUTHORITY<br>DESIGNATION | SANCTION        | DD-MM-YYYY<br>PURPOSE OF<br>WITHORAWA | L VOUCHER<br>NO     | VOUCHER<br>DATE |               |      | SERVICE BOOK PAGES |          |

#### 21. NPS Part Final withdrawal:

- a. Data from IFIMS -will be visible in lower grid, in charge clerk can update it while click on edit option under action button.
- b. Add new record fill in the empty details and click on save. Saved record will be visible in grid.

|                             |                              |                                  |                   | GENERAL ADMINISTRATION DEPARTM   | ENT                                             |                                                               |
|-----------------------------|------------------------------|----------------------------------|-------------------|----------------------------------|-------------------------------------------------|---------------------------------------------------------------|
| eHRMS 🖷 Dashboard - P       | Pre Enrollement - Sanc       | ction Authority - Service Book - |                   |                                  |                                                 |                                                               |
| ployee Profile              |                              |                                  |                   |                                  |                                                 |                                                               |
|                             |                              | Select Section                   | n)                |                                  | •                                               |                                                               |
| PS PART FINAL WITHDRAWAL DE | TAILS                        |                                  |                   |                                  | 1                                               |                                                               |
| uction Order Date*          |                              | Sanction Order No.*              |                   | Sanction Authority Name*         | Sanction Authority Designation*                 |                                                               |
| DD-MM-YYYY                  |                              |                                  |                   |                                  | Select                                          |                                                               |
| anction amount."            |                              | DD-MM-YYYY                       | ٥                 | Purpose of withorawai            | Select                                          | Mr. Ramesh Shrivastava     ramesh@yopmail.com     contratesto |
|                             |                              |                                  |                   |                                  |                                                 |                                                               |
|                             |                              |                                  |                   |                                  |                                                 | SAVE CANCEL                                                   |
|                             |                              |                                  |                   |                                  |                                                 | SAVE CANCEL                                                   |
| PS PART FINAL WITHDRAWAL DE | TAILS                        |                                  |                   |                                  |                                                 | ENVE CANCE                                                    |
| PS PART FINAL WITHDRAWAL DE | TTAILS                       | ANCTION AUTHORITY NAME SANCTION  | N AUTHORITY DESIG | NATION AMOUNT DATE OF WITHBRANK  | L. PURPOSE OF WITHORIANAL REGISTRATION NO OF E  |                                                               |
| PS PART FINAL WITHDRAWAL DE | TTAILS<br>CTION ORDER NO. SJ | ANCTION AUTHORITY NAME BANCTION  | N AUTHORITY DESIG | NATION AMOUNT DATE OF WITHDRAWA  | L PRIMOSE OF WITH BRANKL. REDISTRIATION NO OF L | SUPE ZAVERS CAUPAGE SCALAD                                    |
| PS PART FINAL WITHDRAWAL DE | TTAILS                       |                                  | N AUTHORITY DESIG | MATION AMOUNT DATE OF WITHORAHIA | L PURPOSE OF WITH REALMAL REGISTRATION NO OF A  |                                                               |
| PS PART FINAL WITHORAWAL DE | TAILS<br>CTION ORDER NO. BJ  | ANCTION AUTHORITY NAME SANCTION  | N AUTHORITY DESIG | MATION AMOUNT DATE OF WITHORAHIA | L PURPOSE OF WITHERMANNAL REGISTRATION NO OF A  |                                                               |
| PS PART FINAL WITHORAWAL DE | TAILS                        | ANCTION AUTOORTY NAME            | N AUTHORITY DESIG | NATION AMOUNT OATE OF WITHORAWAA | L PLARPOSE OF WITH GRAMMAL REGISTRATION NO OF A |                                                               |

### 22. LTC:

- a. Data from IFIMS -will be visible in lower grid, in charge clerk can update it whileclick on edit option under action button.
- b. Add new record fill in the empty details and click on save. Saved record will bevisible in grid.

|                                                                                                    | GENERAL AD                                                      | MINISTRATION DEPARTMENT                                                                                   |                        |
|----------------------------------------------------------------------------------------------------|-----------------------------------------------------------------|----------------------------------------------------------------------------------------------------|------------------------|
| eHRMS 🐗 Dashboard - Pre Enrollement - Sanction Authority -                                                                                                    | Service Book -                                                  |                                                                                                    |                        |
| nployee Profile                                                                                                    |                                                                 |                                                                                                    |                        |
|                                                                                                    | (Select Section)                                                |                                                                                                    |                        |
| TC DETAILS                                                                                                    |                                                                 |                                                                                                    |                        |
| rpe of LTC*                                                                                                    | Block Year*                                                     | Sanction Order No.*                                                                                       |                        |
| Balect                                                                                                    | Select                                                          | •                                                                                                    |                        |
| Included and the second second | Sanction Authority Name*                                        | Details of Family for Which LTC is Being Availed*                                                         | Mr. Ramesh Shrivastava |
| furation of LTC(in days)*                                                                                                    | Total Entitlement                                               | of Leave Encashment During Service Days (60 days )*                                                       | 9917855659             |
|                                                                                                    |                                                                 |                                                                                                    |                        |
|                                                                                                    |                                                                 | SAVE CAND                                                                                                 | SERVICE BOOK PAGES     |
|                                                                                                    |                                                                 |                                                                                                    |                        |
|                                                                                                    |                                                                 |                                                                                                    |                        |
| TC DETAILS                                                                                                    |                                                                 |                                                                                                    |                        |
| TC DETAILS<br>TYPE OF BLOCK SANCTION ORDER SANCTION SANCTIO<br>LTC VEAR NO DATE NAME                                                                                                    | N AUTHORITY DETAILS OF FAMILY FOR WHICH LTC IS BEING<br>AVAILED | OURATION OF LTO(IN TOTAL ENTITLEMENT OF LEVE ENCASIMENT SUBING SERVICE ACTIO                              | N                      |
| TO GETAILS<br>TYPE OF BLOOK SANCTION ORDER SANCTION SANCTION<br>UTC YEAR NO SATE NAME                                                                                                    | N AUTHORITY DETAILS OF FAMILY FOR WHICH LTC IS BEING<br>AVAILED | CUBATION OF LTO(IN TOTAL ENTITLEMENT OF LEVICE ENCLOSINGLY DISTRICT SERVICE ACTO<br>DATE)                 |                        |
| TO GETAILS<br>Type of BLOOK Sanction onder Sanction Sanction<br>LTC YEAR NO BATE NAME                                                                                                    | DETAILS OF FAMILY FOR WHICH LTC IS BEING<br>AVAILED             | SUBATION OF LID(IN TOTAL ENTITLEMENT OF LEVICE ENCLOSINGLY SUBJICS SERVICE ACTO<br>Darts)Burt (e6 Darts ) | Dr4                    |

# 23. Retirements Benefits:

- a. Data from IFIMS -will be visible in lower grid, in charge clerk can update it while click on edit option under action button.
- b. Add new record fill in the empty details and click on save. Saved record will be visible in grid.

|                                       |                              |                               | GENERAL ADMINISTRATION D | EPARTMENT       |              |             |                                                             |   |
|---------------------------------------|------------------------------|-------------------------------|--------------------------|-----------------|--------------|-------------|-------------------------------------------------------------|---|
| 💮 eHRMS 🔹 Dashboard 🔹 Pre Enrollement | t - Sanction Authority - Ser | rice Book  =                  |                          |                 |              |             |                                                             |   |
| Employee Profile                      |                              |                               |                          |                 |              |             |                                                             | _ |
|                                       |                              | (Select Section)              |                          |                 | •            |             |                                                             |   |
| RETIREMENT BENEFIT DETAILS            |                              |                               |                          |                 | OADO         | NEW DETAILS |                                                             |   |
| Retirement Benefit Type               | 0.3                          | Order Date                    |                          | Order No.       |              |             |                                                             |   |
| Effective from                        | •                            | DD-MM-YYYY<br>Date of Payment |                          | Amount Paid     |              | _           |                                                             |   |
| DD-MM-YYYY                            |                              | DD-MM-YYYY                    | t                        | 1               |              |             | Mr. Ramesh Shrivastava<br>rameshs@yopmail.com<br>9017855659 |   |
|                                       |                              |                               |                          |                 | SAN          | CANCEL      | ± UPLOAD                                                    |   |
|                                       |                              |                               |                          |                 |              |             | SERVICE BOOK PAGES                                          | 8 |
| RETIREMENT BENEFIT DETAILS            |                              |                               |                          |                 |              |             |                                                             |   |
| # RETIREMENT BENIFIT                  | ORDER DATE                   | ORDER NUMBER                  | EFFECTIVE FROM           | DATE OF PAYMENT | AMOUNT ACTIO | IN .        |                                                             |   |
|                                       |                              |                               |                          |                 |              |             |                                                             |   |
|                                       |                              |                               |                          |                 |              |             |                                                             |   |
|                                       |                              |                               |                          |                 |              |             |                                                             |   |
|                                       |                              |                               |                          |                 |              |             |                                                             |   |
|                                       |                              |                               |                          |                 |              |             |                                                             |   |
|                                       |                              |                               |                          |                 |              |             |                                                             |   |
|                                       |                              |                               |                          |                 |              |             |                                                             |   |

# 24. Arrear Payment

- a. Data from IFIMS -will be visible in lower grid, in charge clerk can update it while click on edit option under action button.
- b. Add new record fill in the empty details and click on save. Saved record will be visible in grid.

|                                |                                    |                            | GENERAL ADMINISTRATION DEPA | RTMENT      |        |                   |                                                             |  |
|--------------------------------|------------------------------------|----------------------------|-----------------------------|-------------|--------|-------------------|-------------------------------------------------------------|--|
| 🔁 eHRMS 🔺 Dashboard - Pre l    | Enrollement - Sanction Authority - | Service Book *             |                             |             |        |                   |                                                             |  |
| mployee Profile                |                                    |                            |                             |             |        |                   |                                                             |  |
|                                |                                    | Amer Payment               |                             |             | •      |                   |                                                             |  |
| EMPLOYEE ARREAR PAYMENT DETAIL | .8                                 |                            |                             |             |        | O ADD NEW DETAILS |                                                             |  |
| Date of Payment                |                                    | Arnount Paid               |                             | Detail      | 3      |                   |                                                             |  |
| DD-MM-YYYY                     |                                    |                            |                             |             |        | 1                 |                                                             |  |
| Voucher Number                 |                                    | Voucher Date<br>DD-MM-YYYY | ٥                           | Gross Total |        |                   | Mr. Ramesh Shrivastava<br>rameshs⊜yopmall.com<br>9917855659 |  |
| ARREAR LIST                    |                                    |                            |                             |             |        | SAVE CANCEL       | SERVICE BOOK PAGES                                          |  |
| DATE OF PAYMENT                | AMOUNT PAID                        | VOUCHER NUMBER             | VOUCHER DATE                | GROSS TOTAL | DETAIL | ACTION            |                                                             |  |
|                                |                                    |                            |                             |             |        |                   |                                                             |  |
|                                |                                    |                            |                             |             |        |                   |                                                             |  |
|                                |                                    |                            |                             |             |        |                   |                                                             |  |
|                                |                                    |                            |                             |             |        |                   |                                                             |  |
|                                |                                    |                            |                             |             |        |                   |                                                             |  |
|                                |                                    |                            |                             |             |        |                   |                                                             |  |
|                                |                                    |                            |                             |             |        |                   |                                                             |  |
|                                |                                    |                            |                             |             |        |                   |                                                             |  |

#### 25. Recoveries:

- a. Data from IFIMS -will be visible in lower grid, in charge clerk can update it while click on edit option under action button.
- b. Add new record fill in the empty details and click on save. Saved record will be visible in grid.

| Page | 26 |
|------|----|
| гадс | 20 |

| eHRMS # Dashboard * Pre Enrolle | ment * Sanction Authority * Service Bool |                | GENERAL ADMINISTRATION DEF | ARTMENT  |              |                   |   |                                                             | a uarr - |
|---------------------------------|------------------------------------------|----------------|----------------------------|----------|--------------|-------------------|---|-------------------------------------------------------------|----------|
| nployee Profile                 |                                          |                |                            |          |              |                   |   |                                                             |          |
|                                 |                                          | Select Section |                            |          | •            |                   | - |                                                             |          |
| ECOVERY DETAILS                 |                                          |                |                            |          |              | O ADD NEW DETAILS |   |                                                             |          |
| reason for Recovery             | Princip<br>+                             | al Amount      |                            | Interest |              |                   |   |                                                             |          |
| foucher No /Challan No          |                                          |                | Voucher Date<br>DD-MM-YYYY | 8 8      |              |                   |   | Mr. Ramesh Shrivastava<br>rameshs@yopmail.com<br>9917855659 |          |
| ECOVERY DETAILS LIST            |                                          |                |                            |          |              |                   | 1 | SERVICE BOOK PAGES                                          |          |
| REASON FOR RECOVERY             | PRINCIPAL AMOUNT                         | INTEREST       | VOUCHER NO /CHALLAN NO     |          | VOUCHER DATE | ACTION            |   |                                                             |          |
|                                 |                                          |                |                            |          |              |                   |   |                                                             |          |
|                                 |                                          |                |                            |          |              |                   |   |                                                             |          |
|                                 |                                          |                |                            |          |              |                   |   |                                                             |          |
|                                 |                                          |                |                            |          |              |                   |   |                                                             |          |
|                                 |                                          |                |                            |          |              |                   |   |                                                             |          |
|                                 |                                          |                |                            |          |              |                   |   |                                                             |          |

# 26. Other Events:

- a. Data from IFIMS -will be visible in lower grid, in charge clerk can update it while click on edit option under action button.
- b. Add new record fill in the empty details and click on save. Saved record will be visible in grid.

|                           |                       |                            |             | GENERAL ADMINISTRATIO | ON DEPARTMENT  |        | _ الله العالية الك | يتصلينا تصفي المراجع                         |  |
|---------------------------|-----------------------|----------------------------|-------------|-----------------------|----------------|--------|--------------------|----------------------------------------------|--|
| eHRMS 🛋 Dashboard - Pre E | nrollement - Sanction | Authority - Service Book - |             |                       |                |        |                    |                                              |  |
| mployee Profile           |                       |                            |             |                       |                |        |                    |                                              |  |
|                           |                       |                            | ect Section |                       |                | •      |                    |                                              |  |
| OTHER EVENT DETAILS       |                       |                            |             |                       |                |        | O ADD NEW DETAILS  |                                              |  |
| Name of Event             | D                     | etails of Order            |             | Order Date            | Details of Sar | ction  |                    |                                              |  |
| Date of effect            | R                     | emark                      |             | DD-MM-YYYY            |                |        |                    | Mr. Ramesh Shrivastava                       |  |
| DD-MM-YYYY                |                       |                            |             |                       |                |        |                    | rameshs@yopmail.com<br>9917855659<br>&uptoen |  |
| OTHER EVENT DETAILS LIST  |                       |                            |             |                       |                |        | SAVE GANGEL        | SERVICE BOOK PAGES                           |  |
| NAME OF EVENT             | DETAILS OF ORDER      | ORDE                       | R DATE      | DETAILS OF SANCTION   | DATE OF EFFECT | REMARK | ACTION             |                                              |  |
|                           |                       |                            |             |                       |                |        |                    |                                              |  |
| 1.1.1.1.1.1.1             |                       |                            |             |                       |                |        |                    |                                              |  |
|                           |                       |                            |             |                       |                |        |                    |                                              |  |
|                           |                       |                            |             |                       |                |        |                    |                                              |  |
|                           |                       |                            |             |                       |                |        |                    |                                              |  |
|                           |                       |                            |             |                       |                |        |                    |                                              |  |
|                           |                       |                            |             |                       |                |        |                    |                                              |  |

### 27. Service Book Audit (Service Verification):

- c. Data from IFIMS -will be visible in lower grid, in charge clerk can update it while click on edit option under action button.
- d. Add new record fill in the empty details and click on save. Saved record will be visible in grid.

| eHRMS . Dashboard -          | Pre Enrollement * Sanction Authority * Service | GENERAL AI      | DMINISTRATION DEPARTMENT |        | e) upri -                                                                 |
|------------------------------|------------------------------------------------|-----------------|--------------------------|--------|---------------------------------------------------------------------------|
| Employee Profile             |                                                |                 |                          |        |                                                                           |
|                              |                                                | Select Section  |                          |        |                                                                           |
| SERVICE BOOK AUDIT DETAILS   |                                                |                 |                          |        |                                                                           |
| Date of Audit                | Audited by                                     | Key Findings    | Compliance date          |        |                                                                           |
| DD-MM-YYYY                   |                                                |                 | DD-MMM-YYYY              |        |                                                                           |
| Remark                       |                                                |                 |                          |        | Mr. Ramesh Shrivastava<br>rameshs⊚yopmail.com<br>9917855659<br>⊈.tar;coto |
| SERVICE BOOK AUDIT DETAILS I | LIST                                           |                 |                          | SAVE   | SERVICE BOOK PAGES                                                        |
| # DATE OF AUDIT              | AUDITED BY                                     | KEY FINDINGS CO | MPLIANCE DATE REMARK     | ACTION | 1                                                                         |
|                              |                                                |                 |                          |        |                                                                           |
|                              |                                                |                 |                          |        |                                                                           |
|                              |                                                |                 |                          |        |                                                                           |
|                              |                                                |                 |                          |        | -                                                                         |
|                              |                                                |                 |                          |        |                                                                           |
|                              |                                                |                 |                          |        |                                                                           |

NOTE:-Final Submit button will be enabled after the user fills First Appointment Details (At the time of joining) form and click on save button:

| nployee Profile                                                                          |                                                                                                    |                                                                                                    |                                                                                        |                                                                           |
|------------------------------------------------------------------------------------------|----------------------------------------------------------------------------------------------------|----------------------------------------------------------------------------------------------------|----------------------------------------------------------------------------------------|---------------------------------------------------------------------------|
|                                                                                          | Select Section - Personal Details                                                                      | (At the time of joining)                                                                                                    | •                                                                                      |                                                                           |
| ASIC DETAILS                                                                             |                                                                                                    |                                                                                                    |                                                                                        | FINAL SUBMIT                                                              |
| PERSONAL DETAILS                                                                         |                                                                                                    |                                                                                                    |                                                                                        |                                                                           |
| mployee Name<br>fr: Teslokayuktemp Teslokayuktemp<br>iender<br>tale<br>adegory<br>eneral | Employee Name (Hindi)<br>देसलोकपुलसमय देसतोकपुलसमय<br>Date of Birth<br>13-10-1987<br>Blood Group<br>A- | Father's Name<br>TesiFather<br>Date of Birth (in word)<br>Fourteenth October Nineteen Eighty Seven<br>Height (Feet and Inches)<br>159 | Mother's Name<br>TestMother<br>Marital Status<br>Single<br>Identification Mark<br>Test | 1                                                                         |
| teligion<br>linduism                                                                     | Is Employee Physically Challenged<br>No                                                                | Disabilty Type                                                                                                    |                                                                                        | Mr. teslokayuktemp teslokayukter<br>okayukttestemployeeuser@yopn<br>I.com |
| EMPLOYEE CODE AND DETAILS                                                                |                                                                                                    |                                                                                                    |                                                                                        | 7458965896                                                                |
| tadre<br>Aantralaya<br>cheme Type<br>F                                                   | Employee Treasury Code<br>794651320<br>Scheme Number<br>79846510447                                    | Employee Code - Issued by Department                                                                                                  | PAN<br>AZBPN7892R                                                                      | SERVICE BOOK PAGES                                                        |
| CONTACT DETAILS                                                                          |                                                                                                    |                                                                                                    |                                                                                        |                                                                           |
| tobile No.<br>458965896                                                                  | Alternate Mobile No.                                                                                   | Official Email-id<br>Okayukttestemployeeuser@Yopmail.Com                                                                              | Alternate Email-id                                                                     |                                                                           |

a) Clicking on Final Submit button will open the popup window for Establishment In charge Clerk password for confirmation:

| nployee Profile                                                |                                                                                            |                                                                                          |                                                                               |                                                                                                    |
|----------------------------------------------------------------|--------------------------------------------------------------------------------------------|------------------------------------------------------------------------------------------|-------------------------------------------------------------------------------|----------------------------------------------------------------------------------------------------|
|                                                                | Educatio                                                                                   | tion) nal Qualifications /Other Qualification                                            | •                                                                             |                                                                                                    |
| UALIFICATION DETAILS                                           | Qualification Type *<br>Select<br>Degree/Certificate tasking Date<br>DD-MM-YYYY<br>Remarks | Confirm your password?<br>Please confirm your current password to update<br>Information? | CALARCETON BOULD I NOMONCLOCAL CODE<br>ect<br>pechalization<br>ensity/Board * | Mr. tesilokayuktemp tesilokayukte<br>okayuktemp lesilokayukte<br>okayuktestemployeuse@yop<br>7459656996 |
| Jpload Document(Only PDF,png,jpg file allowed )<br>Choose file |                                                                                            | Submit Cancel                                                                            |                                                                               | SERVICE BOOK PAGES                                                                                      |
| Cnowledge of Computer                                          |                                                                                            |                                                                                          |                                                                               |                                                                                                    |

\*\*\*Note: Once user submit the employee form by clicking on Final Submit button, then rest of the forms will be disabled and employee profile will be forwarded to Employee user. Now Employee user can edit his profile. b) User can see the On boarded Employee status on Pre Enrolment >> On-board Employee >> Employee List Panel:

|               |                                                                                                    | GENERAL ADMINISTRATION DEPARTMENT                                                                     |                                                                    |                           |
|---------------|----------------------------------------------------------------------------------------------------|----------------------------------------------------------------------------------------------------|--------------------------------------------------------------------|---------------------------|
| C eHRMS       | 🗰 Dashboard - Pre Enrollement - Service Book -                                                                                                    |                                                                                                    |                                                                    |                           |
|               |                                                                                                    |                                                                                                    |                                                                    | Dashboard / Employee List |
| EMPLOYE       | ELIST                                                                                                    |                                                                                                    |                                                                    | 10 -                      |
| Employee Name | Employee Treasury Code                                                                                                    | SEARCH Q C                                                                                            |                                                                    |                           |
| S.NO.         | EMPLOYEE DETAIL                                                                                                    |                                                                                                    | CURRENT DETAIL                                                     | ACTION                    |
| 1.            | Employee<br>Test Trada Reason<br>Employee Treasury Code : 974651321<br>Contact Details : +917412099032, Email-Id : Testglyopmal.com<br>Do J., Martial Status :                                               |                                                                                                    | Designation : Test<br>Appointment Type :                           |                           |
| 2.            | Employee<br>TestHR india hada<br>Employee Treasury Code : 123784596<br>Contact Details : +01 7412805596, Email-Id : lokayukitestofficeruses(byopmail.com<br>DoJ : Martial Status :                           |                                                                                                    | Designation : HR<br>Appointment Type :                             |                           |
| 3.            | Employee<br>Mr. Toelokayuktemp Teslokayukteme<br>Employee Tressury Code: 79465120<br>Context Details + 71 25960586, Email-41 citiayuktestemptoyeexee(bycomal.com<br>Boul May 19, 2021, Martal Bathis : Emple |                                                                                                    | Designation : Personal Secretary<br>Appointment Type : Substantive |                           |
|               |                                                                                                    |                                                                                                    |                                                                    | ~                         |
|               | LAST UPDATED: 09-02-2021<br>SITE COUNTER: 125                                                                                                    | DESIGNED & DEVELOPED BY CENTER OF EXCELLENCE (COE), MAP_IT.<br>COPYRIGHT © 2021, ALL RIGHTS RESERVED. | WSC COR WSC 240 WSC                                                | WAS-AA<br>WEAG 2.0        |